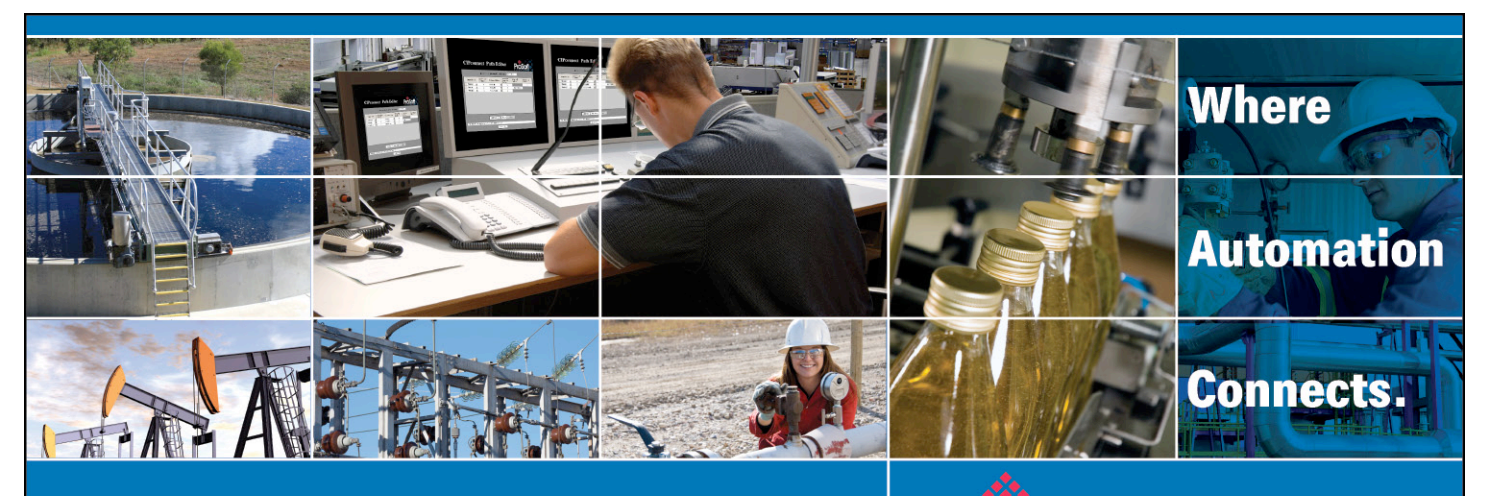

### PC56-OPC/PC56-SLS Connection to OPC Client

How to create an OPC connection between PC56-OPC/PC56-SLS and an OPC client. (In this document we will be using Matrikon OPC Explorer as an OPC client and OPC test client. See page 11 for download instructions.)

Document Code: TN2009\_PC56\_OPCClient Author: KS Date: AUG 2009

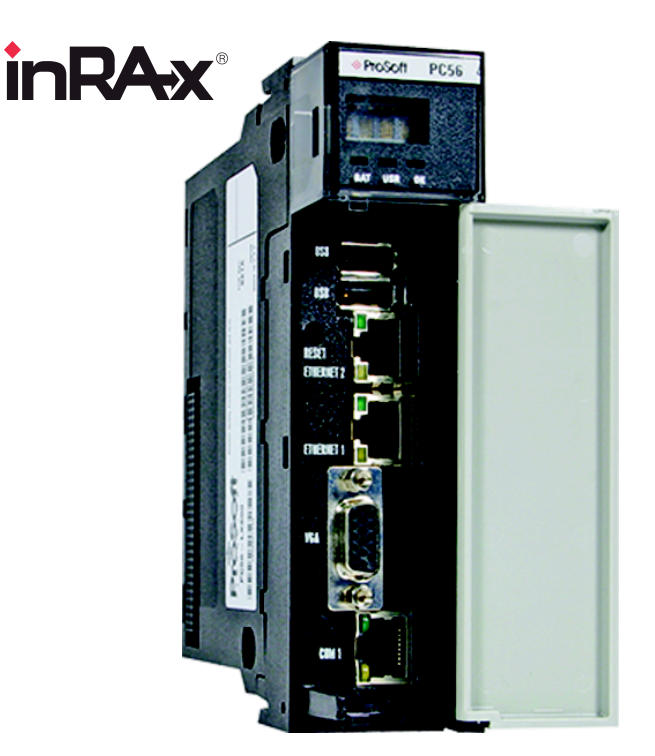

### Asia Pacific

Malaysia Office Phone: +603.7724.2080 asiapc@prosoft-technology.com Languages spoken: Chinese, English, Japanese China Office Phone: +86.21.5187.7337 asiapc@prosoft-technology.com Languages spoken: Chinese, English

### Europe

France Office Phone: +33 (0)5.34.36.87.20 support.emea@prosoft-technology.com Languages spoken: French, English

Middle East and Africa Phone: +971.(0)4.214.6911 mea@prosoft-technology.com Languages spoken: English, Hindi

#### **North America**

California and Wisconsin Offices Phone: +1 661.716.5100 support@prosoft-technology.com Languages spoken: English, Spanish

### Latin America

Brasil Office Phone: +55.11.5083.3776 brasil@prosoft-technology.com Languages spoken: Portuguese, English Mexico and Central America Office Phone: +52.222.3.99.6565 soporte@prosoft-technology.com Languages spoken: Spanish, English

Regional Office Phone: +1.281.298.9109 latinam@prosoft-technology.com Languages spoken: Spanish, English

ASIA PACIFIC | AFRICA | EUROPE | MIDDLE EAST | LATIN AMERICA | NORTH AMERICA

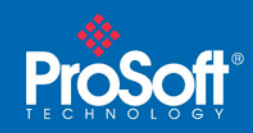

### **Document Information**

| Author        |  |
|---------------|--|
| Description   |  |
| Date          |  |
| Revision      |  |
| Product Name  |  |
| Document Code |  |

#### ProSoft Technology

5201 Truxtun Ave., 3rd Floor Bakersfield, CA 93309 +1 (661) 716-5100 +1 (661) 716-5101 (Fax) http://www.prosoft-technology.com

Copyright © ProSoft Technology, Inc. 2009. All Rights Reserved.

November 05, 2009

ProSoft Technology ® ProLinx ®, inRAx ®, ProTalk®, and RadioLinx ® are Registered Trademarks of ProSoft Technology, Inc. All other brand or product names are or may be trademarks of, and are used to identify products and services of, their respective owners.

### How to contact us: Sales & Support

All ProSoft Technology® products are backed with unlimited technical support. Contact our worldwide Technical Support team directly by phone or email:

### Asia Pacific

Malaysia Office Phone: +603.7724.2080 asiapc@prosoft-technology.com Languages spoken: Chinese, English, Japanese

### **China Office**

Phone: +86.21.5187.7337 asiapc@prosoft-technology.com Languages spoken: Chinese, English

### Europe

France Office Phone: +33 (0)5.34.36.87.20 support.emea@prosoft-technology.com Languages spoken: French, English

### Middle East and Africa

Phone: +971.(0)4.214.6911 mea@prosoft-technology.com Languages spoken: English, Hindi

### North America

California and Wisconsin Offices Phone: +1 661.716.5100 support@prosoft-technology.com Languages spoken: English, Spanish

### Latin America

Brasil Office Phone: +55.11.5083.3776 brasil@prosoft-technology.com Languages spoken: Portuguese, English

### Mexico and Central America Office

Phone: +52.222.3.99.6565 soporte@prosoft-technology.com Languages spoken: Spanish, English

### **Regional Office**

Phone: +1.281.298.9109 latinam@prosoft-technology.com *Languages spoken: Spanish, English* 

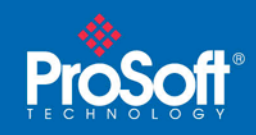

### Contents

| Document Information                     | 2                                       |
|------------------------------------------|-----------------------------------------|
| Equipment Required                       | 3                                       |
| Description                              |                                         |
| Testing Using OPC Test Client (Remotely) |                                         |
| Conclusion                               | 24                                      |
|                                          | ••••••••••••••••••••••••••••••••••••••• |

### **Equipment Required**

You will need:

- ProSoft's PC56-OPC or PC56-SLS
- OPC Client (In this example Matrikon OPC Explorer and OPC Test Client were used)
- ControlLogix Processor with a ControlLogix program downloaded to it.
- ControlLogix Chassis
- Computer Screen for PC56-OPC/PC56-SLS
- Keyboard
- Mouse

### Description

Download a ControlLogix program in ControlLogix processor.

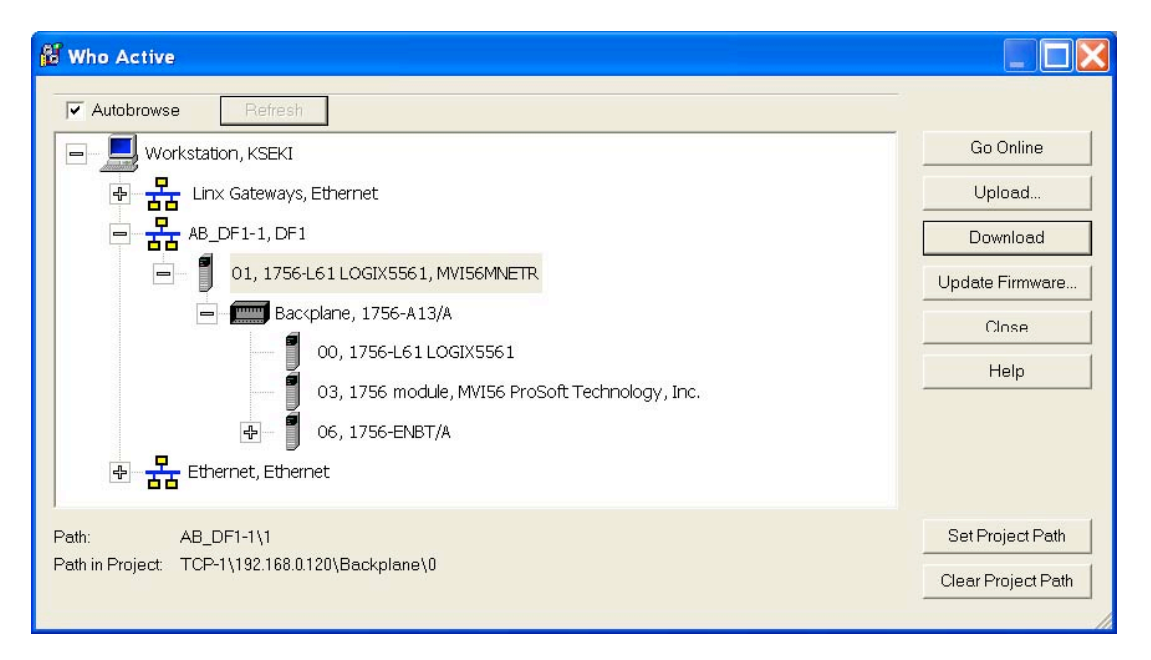

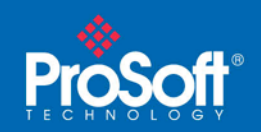

Document Code: TN2009\_PC56\_OPCClient

Put ControlLogix into remote run after downloading a program.

| 🎇 RSLogix 5000 - MVI56MNET [1756-L61] - [Control  | er Tags - MVI56MNET(controller)]       | EN Eng                | glish (United S | States) 🛐 📜     |                     | . 7 🗙                                         |
|---------------------------------------------------|----------------------------------------|-----------------------|-----------------|-----------------|---------------------|-----------------------------------------------|
| 🎽 File Edit. View Search Logic Communications Too | ls Window Help                         |                       |                 |                 |                     | - 8 ×                                         |
| 🎒 😹 🗐 🔊 🖉 🖓 🕲 😭 🖂 🖓 Rack 19 Freezer 17:6:1        | 💌 🚓 🔈 🃭 🖓 🛒 🛛 🖾 🕅 Path 🚺               | AB DE1-1\1*           |                 |                 |                     |                                               |
| Bem Bun Dun Modo                                  |                                        |                       |                 |                 |                     |                                               |
| No Forces                                         |                                        |                       |                 |                 |                     |                                               |
| Battery OK                                        |                                        | F1                    |                 |                 |                     |                                               |
| No Edits                                          |                                        |                       |                 |                 |                     |                                               |
| Redundancy M                                      | Favorities & Add-Un & Alarms & Bit & T | mer/coul              |                 |                 |                     |                                               |
| 😓 🖃 Controller MVI56MNET 💦 🔨                      | Scope: MVI56MNET - Show                | MNetBackplane, MNetBl | kStat, MNetE    | vent, MNetInSta | , MNetModuleDef, MN | letPortErrors,                                |
| Controller Tags                                   |                                        | Malua 🍵               | Earan Ma 🌢      | ON IN           | Data Tura           |                                               |
| Controller Fault Handler                          | Name                                   | Value                 | FUICE Ma        | Decimal         | POOL                | Descrip                                       |
| ⊕ Power-Up Handler                                | CalaPast                               | 2#0000_0000           |                 | Disea           | BOOL                | <u> </u>                                      |
| 🖯 🖼 Lasks                                         | - ColdBoot                             | 2#0000_0000           | 1 1             | Desire          | BOOL                | <u>                                      </u> |
|                                                   | Eventional Event                       | ()                    | ()              | Decimai         | MbletEuest[2]       | Detecto                                       |
| Unscheduled Programs / Phases                     | t Last Value from COUNIX               | ()                    | 1               | Desinal         | MINELEVEN(2)        | Data sut                                      |
| 🖻 🔄 Motion Groups                                 |                                        | 0                     | 1               | Decimai         | AD1750 MODU         | I                                             |
| Congrouped Axes                                   | El sestit                              | ()                    | ()              |                 | AB:1756_MODU        |                                               |
| Add-On Instructions                               | ti cocarin                             | ()                    | ()              |                 | AB:1756_MODU        | <u>                                      </u> |
| 🖻 🔄 Data Types                                    | Euclarity E                            | ()                    | ()              |                 | AB.1756_MODU        | <u> </u>                                      |
| E - M User-Defined                                |                                        | ()                    | ()              |                 | CONTROL             | <u>                                      </u> |
| - Add-On-Defined                                  | T mbdouble                             | ()                    | {}              | Desimal         | DINT                | <u>                                      </u> |
| 🗄 🙀 Predefined                                    |                                        | ( )                   |                 | Decimal         | CINTERN             | <u> </u>                                      |
| 🗄 📾 Module-Defined                                |                                        | ()                    | ()              | Decimal         | 5/14 ( 500 J        | I                                             |
| 🗄 🧰 Trends                                        |                                        | 0                     |                 | Decimal         | INT                 |                                               |
| 🖻 🖓 I/O Configuration                             |                                        | 0                     |                 | Decimal         |                     | <u>                                      </u> |
| E = 1/56 Backplane, 1/56-A13                      |                                        | ( )                   | 1 1             | Decimal         | IN TEST             | <u> </u>                                      |
|                                                   |                                        | ()                    | ()              | Decimal         | DINITI 91           | <u>     </u>                                  |
|                                                   | T MIJFAULTS                            | ()                    | ()              | Decimai         | MNetMeduleDef       | This ohi                                      |
|                                                   |                                        | 1                     | 1               | Desinal         | INIT                | Dete one                                      |
|                                                   |                                        | ( )                   | ( )             | Elect           |                     | Data rec                                      |
|                                                   | t tundame.                             | ()                    | ( )             | Desimal         |                     | I                                             |
|                                                   | t tuodomo il                           | ()                    | ()              | Decimal         | DINT[10,10]         | <u> </u>                                      |
|                                                   | Woudhayi                               | 2#0000_0000           | 1               | Decimal         | POOL                | <u> </u>                                      |
|                                                   |                                        | 2#0000_0000           |                 | Dinary          | BUUL                | L                                             |
| 4                                                 |                                        |                       |                 |                 | 1                   |                                               |
| Daardu                                            | INVIONITOR LAGS A Edit Lags /          | •                     |                 |                 | -                   | <u> </u>                                      |
| Ready                                             |                                        |                       |                 |                 | đ                   |                                               |

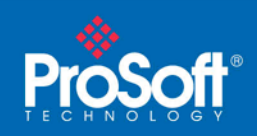

### Document Code: TN2009\_PC56\_OPCClient

On PC56-OPC/PC56-SLS click the Start button and choose System Management Console. (It may also be under Start -> All Program -> ArchestrA -> System Management Console.)

| Administrator                                                                                                    |                                                                                                    |
|----------------------------------------------------------------------------------------------------|----------------------------------------------------------------------------------------------------|
| Internet         Internet         E-mail         Outlook         Express         Internet         System         MSN         Internet         Internet         Inter | My Documents<br>My Recent Documents<br>My Pictures<br>My Music<br>My Computer<br>Control Panel<br>Control Panel<br>Control Panel<br>Control Panel<br>Control Panel<br>My Computer<br>My Computer<br>Control Panel<br>Control Panel |
| All <u>P</u> rograms                                                                                                    | Lag Off 🚺 Shut Down                                                                                                    |

Create/Modify/Add Logix5000\_PC56 Object to meet your application.

| 🌠 SMC - [ArchestrA System Management Console                                                                                                    | (PC56-D378463393))DAServer Manager)Default Group)Local\ArchestrA.PC56SLSOPC.1\Configuration\New_BACKPLANE_PC56_000\]                                                                                                    | - 6 🛛 |
|----------------------------------------------------------------------------------------------------|----------------------------------------------------------------------------------------------------|-------|
| File Action View Help                                                                                                    |                                                                                                    |       |
| ⇔ → 🖻 🖬 🗙 😰                                                                                                    |                                                                                                    |       |
| ArchestrA System Management Console (PC56-D3784633     ArchestrA System Management Console (PC56-D3784633     DAServer Manager     Docal     Default Group     Gonguration     ArchestrA PC563LSOPC.1     ArchestrA PC563LSOPC.1     Arc | Node Type: LOGIX5000_PC56       Delimiter: .         PC56_000 Parameters       Device Groups       Device Items         Processor Type:       L0GD/5000         Local Backplane:       G         Slot Number:       0         Note Slot Number:       0         MSec.       PC56 - Remote Communications Path         Slot Number:       0         Reply Timeout:       5000         MSec.       Remote Slot Number:         ControlNet Network:       C         ControlNet Network:       C         It P Address:       127.00.1         Refresh Tag View       View All Tags |       |
| <                                                                                                    |                                                                                                    |       |
|                                                                                                    |                                                                                                    |       |

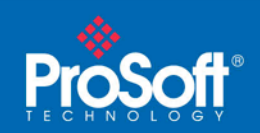

Right click on ArchestrA.PC56SLSOPC.1 and choose Activate Server.

| 🖉 SMC - [ArchestrA System Man                                                                                                    | agement Console                                                                            | (PC56-D37846339                                                                                                    | 3)\DAServer Manager\Defa | ault Group\Local\Archestr/                                                                                                    | .PC56SLSOPC.1]     |                                                                                                    |             |  |  |  |  |  |
|----------------------------------------------------------------------------------------------------|--------------------------------------------------------------------------------------------|----------------------------------------------------------------------------------------------------|--------------------------|----------------------------------------------------------------------------------------------------|--------------------|----------------------------------------------------------------------------------------------------|-------------|--|--|--|--|--|
| File Action View Help                                                                                                    | File Action View Help                                                                      |                                                                                                    |                          |                                                                                                    |                    |                                                                                                    |             |  |  |  |  |  |
|                                                                                                    |                                                                                            |                                                                                                    |                          |                                                                                                    |                    |                                                                                                    |             |  |  |  |  |  |
| ArchestA System Management Cons     DAServer Manager     Desrver Manager     Desrver Manager     Desrver Marka NPC56CLSO     Desrver Marka NPC56CLSO     Desrver Diagnostics     Log Viewer | ele (PC56-D3784633<br>Deactivate Serve<br>Configure As Serv<br>View<br>Export List<br>Help | Component<br>Cosponent<br>CossissorC<br>CossissorC<br>Charlen<br>Conginal DAS Tooliat<br>Charlen<br>Charlen |                          | Version<br>0001.0001.0001.0010<br>0689.0000.0038.0000<br>0689.0000.0038.0000<br>0889.0438.0000.0000<br>0889.0216.0000.0000<br>0889.0216.0000.0000 |                    | Build Date<br>January 23, 2007<br>November 3, 2005<br>March 28, 2005<br>February 21, 2008<br>February 21, 2008<br>February 21, 2008 |             |  |  |  |  |  |
|                                                                                                    |                                                                                            |                                                                                                    |                          |                                                                                                    |                    |                                                                                                    |             |  |  |  |  |  |
| 🛃 start 🧳 🌠 SMC - [Arche:                                                                                                    | strA Sys 🤷 M                                                                               | atrikonOPC Explorer                                                                                                    | PC56-OPC_PC56-SLS        | Control Panel                                                                                                    | 🦉 untitled - Paint |                                                                                                    | 😼 🌉 9:39 PM |  |  |  |  |  |

You should see the controller tags in the ControlLogix processor (see screenshot below).

| 🖉 SMC - [ArchestrA System Management Console (I                                                                                                    | PC56-D378463393)\DAS     | erver Man                         | ager Wef                      | ault Grou                | p\Local\A | rchestrA.P | C56SLSOPC.1\Cor   | nfiguration\New_BACKPLANE_PC56_000\] |               |
|----------------------------------------------------------------------------------------------------|--------------------------|-----------------------------------|-------------------------------|--------------------------|-----------|------------|-------------------|--------------------------------------|---------------|
| File Action View Help                                                                                                    |                          |                                   |                               |                          |           |            |                   |                                      |               |
| ⇔ → È II × 12                                                                                                    |                          |                                   |                               |                          |           |            |                   |                                      |               |
| ArchestrA System Management Console (PC56-D3784633  DAServer Manager  Local  Local  ArchestrA.PC56SLSOPC.1  ArchestrA.PC56SLSOPC.1  New_BACKPLANE_PC56_000  New_BACKPLANE_PC56_000  Configuration  Configuration  Confi | Node Type: LOG           | NX5000_F<br>vice Groups<br>Export | PC56<br>Device Ite<br>to file | Delimi<br>ems  <br>Close | ter:.     |            |                   |                                      |               |
| + P Diagnostics                                                                                                    |                          | -                                 |                               | -                        |           |            |                   |                                      |               |
| 🗄 🛄 Log Viewer                                                                                                    | Tag                      | DataType                          | Bytes                         | XDim                     | YDim      | ZDim       | ~                 |                                      |               |
|                                                                                                    | CmdControl               | Bool                              | 1                             | 0                        | 0         | 0          |                   |                                      |               |
|                                                                                                    | EventCred                | Dint                              | 4                             | 1                        | 0         | 0          |                   |                                      |               |
|                                                                                                    | Event ist Address        | Int                               | 2                             | Ó                        | 0         | 0          |                   |                                      |               |
|                                                                                                    | EventList.Count          | Int                               | 2                             | Ő                        | ŏ         | Ő          |                   |                                      |               |
|                                                                                                    | EventList.DBAddress      | Int                               | 2                             | 0                        | Ō         | 0          |                   |                                      |               |
|                                                                                                    | EventList.Function       | Int                               | 2                             | 0                        | 0         | 0          |                   |                                      |               |
|                                                                                                    | EventList.IP0            | Int                               | 2                             | 0                        | 0         | 0          |                   |                                      |               |
|                                                                                                    | EventList.IP1            | Int                               | 2                             | 0                        | 0         | 0          |                   |                                      |               |
|                                                                                                    | EventList.IP2            | Int                               | 2                             | 0                        | 0         | 0          |                   |                                      |               |
|                                                                                                    | EventList.IP3            | Int                               | 2                             | 0                        | 0         | 0          |                   |                                      |               |
|                                                                                                    | EventList.Node           | Int                               | 2                             | 0                        | 0         | 0          |                   |                                      |               |
|                                                                                                    | EventList.ServPort       | Int                               | 2                             | 0                        | 0         | 0          |                   |                                      |               |
|                                                                                                    | EventList.Swap           | Int                               | 2                             | 0                        | 0         | 0          |                   |                                      |               |
|                                                                                                    | Last_Value_from_CC       | Int                               | 2                             | 0                        | 0         | 0          |                   |                                      |               |
|                                                                                                    | Local: I:L.Data          | Sint                              |                               | 400                      | 0         | 0          |                   |                                      |               |
|                                                                                                    | Local III.Data           | Int                               | 2                             | 250                      | 0         | 0          |                   |                                      |               |
|                                                                                                    | MDCail Dealage           | Dist                              | 4                             | 10                       | 0         | 0          |                   |                                      |               |
|                                                                                                    | MBControl1 CTL           | Dint                              | 4                             | 0                        | 0         | 0          |                   |                                      |               |
|                                                                                                    | MBControl1 DN            | Bool                              | 1                             | 0                        | 0         | 0          |                   |                                      |               |
|                                                                                                    | MBControl1 EM            | Bool                              | 1                             | ů.                       | Ő         | ů          |                   |                                      |               |
|                                                                                                    | MBControl1 EN            | Rool                              | i                             | ñ                        | ñ         | ñ          | ~                 |                                      |               |
|                                                                                                    |                          |                                   |                               |                          |           |            |                   |                                      |               |
| <                                                                                                    |                          |                                   |                               |                          |           |            |                   |                                      |               |
|                                                                                                    |                          |                                   |                               |                          |           |            |                   |                                      |               |
| 🛃 start 🛛 🦧 SMC - [ArchestrA Sys 🐼 Metr                                                                                                    | rikonOPC Explorer 🛛 🗁 PO | 56-OPC_PC                         | 56-SLS                        | Cont                     | rol Panel | 1          | PC56-OPC3 - Paint |                                      | 🕉 🌉 - 9142 PM |

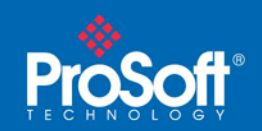

Document Code: TN2009\_PC56\_OPCClient

You should see Topic\_0 in the name column and 1000 under Update Interval on the Device Groups tab.

| 🖉 SMC - [ArchestrA System Management Console                                              | e (PC56-D3784633 | 3)\DAServer Manager\Def        | ault Group\Local\Arches               | trA.PC56SLSOPC.1\Configur | ation\New_BACKPLANE_PC56_000\] |             |
|-------------------------------------------------------------------------------------------|------------------|--------------------------------|---------------------------------------|---------------------------|--------------------------------|-------------|
| File Action View Help                                                                     |                  |                                | · · · · · · · · · · · · · · · · · · · |                           |                                |             |
| ← → 🗈 📧 🗙 😰                                                                               |                  |                                |                                       |                           |                                |             |
| ArchestrA System Management Console (PC56-D3784633     DAServer Manager     Defent Course | 🗾 Node Ty        | pe: LOGIX5000_PC56             | Delimiter: .                          |                           |                                | <b>1</b>    |
| E sail Gloup                                                                              | PC56_000 Parame  | eters Device Groups Device Ite | ms                                    |                           |                                |             |
| Konfiguration                                                                             | Name             |                                | Update Interval (ms)                  |                           |                                |             |
| PC56_000                                                                                  | Topic_0          |                                | 1000                                  |                           |                                |             |
| Diagnostics                                                                               |                  |                                |                                       |                           |                                |             |
| Log viewer                                                                                |                  |                                |                                       |                           |                                |             |
|                                                                                           |                  |                                |                                       |                           |                                |             |
|                                                                                           |                  |                                |                                       |                           |                                |             |
|                                                                                           |                  |                                |                                       |                           |                                |             |
|                                                                                           |                  |                                |                                       |                           |                                |             |
|                                                                                           |                  |                                |                                       |                           |                                |             |
|                                                                                           |                  |                                |                                       |                           |                                |             |
| ×                                                                                         | L                |                                |                                       |                           |                                |             |
|                                                                                           |                  |                                | Transferration of the Management      | T as all second second    |                                |             |
| Start 💋 🌠 SMC - [ArchestrA Sys 🥸 🖉                                                        |                  | C56-OPC_PC56-SLS               | 🕞 🚱 Control Panel                     | PC56-OPC5 - Paint         |                                | 🏂 🌉 9:44 PM |

Send/Copy PC56-0-5000.csv file onto the USB memory stick.

| 2                                            | - B3 - 2 -                                        |                                      |                                                     |                                 | and the second second s |
|----------------------------------------------|---------------------------------------------------|--------------------------------------|-----------------------------------------------------|---------------------------------|----------------------------------------------------------------------------------------------------|
| Recycle Bin                                  | ANTE STALL                                        |                                      |                                                     |                                 | En Terry                                                                                                    |
| 1                                            |                                                   |                                      | Contraction of the                                  |                                 | and a state of a                                                                                                    |
|                                              | 🥗 Local Disk (C:)                                 |                                      |                                                     |                                 | And the second                                                                                                    |
| Explorer                                     | File Edit View Favorites Tools H                  | lelp                                 |                                                     |                                 |                                                                                                    |
| <u>,                                    </u> | 🔇 Back 🔹 🕥 🕘 🏂 🔎 Sear                             | ch 😥 Folders 🛄 🔹                     |                                                     |                                 | a second                                                                                                    |
| Adobe Reader                                 | Address 🥯 C:\                                     |                                      |                                                     | 💌 🛃 Go                          | and the second second second second second second second second second second second second second second second                                                                                                    |
| *                                            | System Tasks 🛞                                    | Documents and Settings               | MISC                                                | -                               | A DESC                                                                                                    |
| ng_aust_test                                 | Add or remove programs                            | Program Files                        | Prosoft                                             | Sec. 1                          | The lot                                                                                                    |
| Windows<br>Mada Player                       | Search for files or<br>folders                    | Samples                              | temp                                                |                                 |                                                                                                    |
|                                              | File and Folder Tasks 🚿                           | WINDOWS                              | PC56-0-5000<br>Microsoft Office Excel Comma<br>Open |                                 | and the second                                                                                                    |
|                                              | Copy this file<br>Publish this file to the<br>Web | PC56-0-5000<br>Text Document<br>4 KB | Open With                                           | <br>ompressed (zipped) Folder   | and the second second                                                                                                    |
|                                              | 🔗 E-mail this file                                |                                      | Cut 🞯 De                                            | esktop (create shortcut)        | A REAL PROPERTY AND A REAL PROPERTY AND A REAL PROPERTY A REAL PROPERTY AND A REAL PROPERTY A REAL PROPERTY AND A REAL PROPERTY A REAL PROPERTY AND A REAL PROPERTY AND A REAL PROPERTY AND A REAL PROPERTY AND A REAL PROPERTY AND A REAL PROPERTY AND A REAL PROPERTY AND A REAL PROPERTY AND A REAL PROPERTY AND A REAL PROPERTY AND A REAL PROPERTY AND A REAL PROPERTY AND A REAL PROPERTY AND A REAL PROPERTY AND A REAL PROPERTY A REAL PROPERTY A REAL PROPERTY A REAL PROPERTY AND A REAL PROPERTY A REAL PROPERTY AND A REAL PROPERTY A REAL PROPERTY AND A REAL PROPERTY AND A REAL PROPERTY AND A REAL PROPERTY AND A REAL PROPERTY AND A REAL PROPERTY A REAL PROPERTY A  |
|                                              | Print this file                                   |                                      | Copy 🏐 M.                                           | ail Recipient                   | the state of the state of the s |
|                                              |                                                   |                                      | Create Shortcut                                     | ANO (D:)                        |                                                                                                    |
|                                              | Other Places 🐣                                    |                                      | Droportion                                          | L Contractor                    |                                                                                                    |
|                                              | My Computer                                       |                                      | roperces                                            | Sec. 1                          |                                                                                                    |
| and the second second                        | Shared Documents                                  |                                      |                                                     |                                 |                                                                                                    |
| and the second second                        | My Network Places                                 |                                      |                                                     | Sec. 1                          |                                                                                                    |
| the second second                            |                                                   |                                      |                                                     | Converting of the second second |                                                                                                    |
| 🛃 start                                      | 🎸 SMC - [ArchestrA Sys 🛛 🥸 MatrikonC              | PC Explorer 👘 🎦 PC56-OPC_PC5         | i6-SLS 🧠 Local Disk (C:)                            | 👹 PC56-OPC6 - Paint             | 📚 🔩 9:50 PM                                                                                                    |

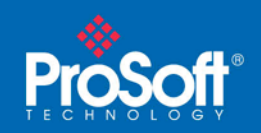

Document Code: TN2009\_PC56\_OPCClient

Open the PC56-0-5000.csv file using Excel on a computer with Microsoft Excel.

| 3    | Microsoft Excel - PC56-0- | 500 | 0                    |              |      |                  |       |          |          |        |              |   |   |           |         |    |                  |     |               |                |                       |
|------|---------------------------|-----|----------------------|--------------|------|------------------|-------|----------|----------|--------|--------------|---|---|-----------|---------|----|------------------|-----|---------------|----------------|-----------------------|
| 1    | ] Eile Edit View Insert   | For | mat <u>T</u> ools I  | <u>D</u> ata | Win  | dow <u>H</u> elp |       |          |          |        |              |   |   |           |         |    |                  | Typ | be a question | for help       | - 8 ×                 |
|      |                           | Y   | 12 2 10              | - 13         | 4    | 3.6              | - 🎭 Σ | - 2 X    | 1 🛄 🛷    | 0      | Arial        |   |   | 10 - B    | IU      |    | S .              | % • |               | - 🖽 🕶 🌺        | • 🚣 • 🕫               |
|      | A1 🔻 🏂 T                  | Tag |                      |              |      |                  |       |          |          |        |              |   |   |           |         |    |                  |     |               |                |                       |
|      | A                         |     |                      | B            |      | С                | D     | E        | F        | G      | <u>}</u>     | + | 1 | J         | K       | L  | M                | N   | 0             | P              | 07                    |
| 1    | Tag                       | *   | Cu <u>t</u>          | 1            | pe I | Bytes            | XDim  | YDim     | ZDim     |        |              |   |   |           | _       |    |                  |     |               |                |                       |
| 2    | CmdControl                |     | ⊆ору                 |              |      | 1                | 0     |          | 0        | 0      |              |   |   |           |         |    |                  |     |               |                |                       |
| 3    | ColdBoot                  | 9   | Pacte                | _            |      | 1                | U     |          | U        | U      |              |   |   |           | _       |    | _                |     |               |                |                       |
| 4    | EventUmd                  |     | Lasco                |              |      | 4                | 1     |          | 0        | 0      |              |   |   |           | -       |    |                  | -   |               |                |                       |
| 5    | EventList.Address         |     | Paste Special.       | 11           |      | 2                | 0     |          | 0        | 0      |              |   |   |           | -       |    |                  | -   |               |                |                       |
| 7    | EventList.Count           |     | Insert               |              |      | 2                | 0     |          | 0        | 0      |              |   |   |           | -       |    |                  | -   |               |                |                       |
| 8    | EventList Eurotion        |     | Delete               |              |      | 2                | 0     |          | 0        | 0      |              |   |   |           |         |    |                  |     |               |                |                       |
| 9    | EventList IP0             |     | Charles Constants    | . 1          |      | 2                | 0     |          | 0        | 0      |              |   |   |           |         |    |                  |     |               |                |                       |
| 10   | EventList.IP1             |     | Clear Contend        | 5            |      | 2                | Ő     |          | 0        | Ō      |              |   |   |           |         |    |                  |     |               |                |                       |
| 11   | EventList.IP2             |     | Eormat Cells         | . 1          |      | 2                | 0     |          | 0        | 0      |              |   |   |           |         |    |                  |     |               |                |                       |
| 12   | EventList.IP3             |     | <u>⊂</u> olumn Width |              |      | 2                | 0     |          | 0        | 0      |              |   |   |           |         |    |                  |     |               |                |                       |
| 13   | EventList.Node            |     | Lida                 |              |      | 2                | 0     |          | 0        | 0      |              |   |   |           |         |    |                  |     |               |                |                       |
| 14   | EventList.ServPort        |     | Line                 |              |      | 2                | 0     |          | 0        | 0      |              |   |   |           |         |    |                  |     |               |                |                       |
| 15   | EventList.Swap            |     | Unhide               |              |      | 2                | 0     |          | 0        | 0      |              |   |   |           |         |    |                  |     |               |                |                       |
| 16   | Last_Value_from_CCLINK    |     | In                   | t            |      | 2                | 0     |          | 0        | 0      |              |   |   |           | -       |    |                  |     |               |                | · · · · · ·           |
| 17   | Local:1:C.Data            |     | S                    | int          | _    | 1                | 400   |          | 0        | 0      |              |   |   |           | _       |    |                  |     |               |                |                       |
| 18   | Local:1:I.Data            |     | In                   | t            |      | 2                | 250   |          | 0        | 0      |              |   |   |           |         |    |                  |     |               |                |                       |
| 19   | Local:1:U.Data            |     | In                   | t<br>it      | -    | 2                | 248   |          | 0        | 0      |              |   |   |           |         |    |                  | -   |               |                |                       |
| 20   | MBControll. CTI           |     | D                    | int          | _    | 4                | 13    |          | 0        | 0      |              |   |   |           |         |    |                  |     |               |                |                       |
| 21   | MBControl1.DN             |     | B                    | ini<br>ool   | -    | 4                | 0     |          | 0        | 0      |              |   |   |           |         |    |                  | -   |               |                |                       |
| 23   | MBControl1 EM             |     | B                    | ool          | -    | 1                | 0     |          | 0        | 0      |              |   |   |           |         | _  |                  |     |               |                |                       |
| 24   | MBControl1 EN             |     | B                    | ool          |      | 1                | 0     |          | 0        | 0      |              |   |   |           |         |    |                  |     |               |                |                       |
| 25   | MBControl1 ER             |     | B                    | nol          |      | 1                | n     |          | n        | ñ      |              |   |   |           |         |    |                  |     |               |                |                       |
| 26   | MBControl1.EU             |     | в                    | ool          |      | 1                | 0     |          | 0        | 0      |              |   |   |           |         |    |                  |     |               |                |                       |
| 27   | MBControl1.FD             |     | B                    | ool          |      | 1                | 0     |          | 0        | 0      |              |   |   |           |         |    |                  |     |               |                |                       |
| 28   | MBControl1.IN             |     | B                    | ool          |      | 1                | 0     |          | 0        | 0      |              |   |   |           |         |    |                  |     |               |                |                       |
| 29   | MBControl1.LEN            |     | D                    | int          |      | 4                | 0     |          | 0        | 0      |              |   |   |           |         |    |                  |     |               |                |                       |
| 30   | MBControl1.POS            |     | D                    | int          |      | 4                | 0     |          | 0        | 0      |              |   |   |           |         |    |                  |     |               |                |                       |
| 31   | MBControl1.UL             |     | В                    | ool          |      | 1                | 0     |          | 0        | 0      |              |   |   |           |         |    | _                | _   |               |                |                       |
| 32   | MBControl2.CTL            |     | D                    | int          | _    | 4                | 0     |          | 0        | 0      |              |   |   |           | _       |    |                  | _   |               |                | <u></u>               |
| 33   | MBControl2.DN             |     | В                    | 00           | _    | 1                | U     |          | U        | U      |              |   |   |           | -       |    |                  |     |               |                |                       |
| 34   | MBControl2.EM             |     | В                    | 001          | _    | 1                | U     |          | 0        | 0      |              |   |   |           | _       |    |                  |     |               |                |                       |
| 20   | MBControl2.EN             |     | D                    | ool          | _    | 1                | 0     |          | 0        | 0      |              |   |   |           |         |    |                  | -   |               |                |                       |
| 37   | MBControl2 EU             |     | B                    | ool          | -    | 1                | 0     |          | 0        | 0      |              |   |   |           | -       |    |                  |     |               |                |                       |
| 38   | MBControl2 ED             |     | B                    | nol          |      | 1                | 0     |          | 0        | 0      |              |   |   |           |         |    |                  |     |               |                | -                     |
| 39   | MBControl2 IN             |     | B                    | nol          |      | 1                | n     |          | 0        | n<br>n |              |   |   |           |         |    |                  |     |               |                |                       |
| 40   | MBControl2.LEN            |     | D                    | int          |      | 4                | Ō     |          | 0        | 0      |              |   |   |           | 1       |    |                  |     |               |                |                       |
| 41   | MBControl2.POS            |     | D                    | int          |      | 4                | 0     |          | 0        | 0      |              |   |   |           |         |    |                  |     |               |                |                       |
| 42   | MBControl2.UL             |     | B                    | ool          |      | 1                | 0     |          | 0        | 0      |              |   |   |           |         |    |                  |     |               |                |                       |
| 43   | mbdouble                  |     | D                    | int          |      | 4                | 0     |          | 0        | 0      |              |   |   |           |         |    |                  |     |               |                |                       |
| 44   | MBMsg                     |     | S                    | int          |      | 1                | 500   |          | 0        | 0      |              |   |   |           |         |    |                  |     |               |                |                       |
| 45   | MBMsgLen                  |     | In                   | t            |      | 2                | 0     |          | 0        | 0      |              |   |   |           |         |    |                  |     |               |                |                       |
| 46   | MBOffset                  |     | In                   | t            |      | 2                | 0     |          | 0        | 0      |              |   |   |           | _       |    |                  |     |               |                |                       |
| 47   | MBOffsetBit               |     | In                   | t            |      | 2                | 0     |          | 0        | U      |              | _ |   |           |         |    |                  |     |               |                |                       |
| 48   | MBScratch                 |     | In                   | t            | _    | 2                | 3     |          | U        | U      |              |   |   |           | -       |    | _                | -   |               |                |                       |
| 49   | MULTAULIS                 |     | D                    | irit<br>+    |      | 4                | 12    |          | 0        | 0      |              |   |   |           |         |    |                  |     |               |                | ~                     |
|      | PC56-0-5000               |     | In                   |              |      |                  |       |          | 002      |        |              |   | < |           |         |    |                  |     |               |                | >                     |
| Read | dy                        |     |                      |              |      |                  |       |          |          |        |              |   |   |           |         |    |                  |     |               |                |                       |
| 4    | start / SMC - TA          |     | trA Sys              | Mat          |      | OPC Explor       | er 🍋  | PC56-OPC | PC56-SLS | -      | ocal Disk (C |   | 1 | PC56-0PC7 | - Paint | Mi | rosoft Excel - P | C5  |               | 1. 8 mL        | 9:51 PM               |
| -    |                           |     |                      | -            |      |                  |       |          |          |        |              |   |   |           |         |    |                  |     |               | and the second | and the second second |

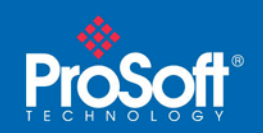

Document Code: TN2009\_PC56\_OPCClient

| 3     | Microsoft Excel - PC56-0-5000      |                                            |                 |             |                |                                       |                  |            |                |             |       |             |               |                | X |
|-------|------------------------------------|--------------------------------------------|-----------------|-------------|----------------|---------------------------------------|------------------|------------|----------------|-------------|-------|-------------|---------------|----------------|---|
| : 581 |                                    | Not the local                              |                 |             |                |                                       |                  |            |                |             |       | <b>T</b>    | atan ƙasakala |                |   |
| 1     | Eile Edit View Insert Format Lools | : <u>D</u> ata <u>Wi</u> ndow <u>H</u> elp |                 |             |                |                                       |                  |            |                |             |       | Type a ques | tion for help |                | × |
|       | 🐸 🖬 🖪 🔒 🗇 🖾 🖤 🛝   🐰                | 🛍 🛝 • 🕩   🔊 • 🔍 •   🧶 Σ • ຊે↓              | KI   🛄 🛷        | 0           | Arial          |                                       | • 10 •           | BIU        |                | <b>S</b>    | % , 5 | 3 .00 III   | ŧ   田 • ¿     | 3 - <u>A</u> - | ę |
|       | C1 - fx                            |                                            |                 |             |                |                                       |                  |            | с.<br>с.       | 5-          | 5     |             |               |                |   |
|       | A                                  | В                                          | C               | D           | E              | F                                     | G                | Н          | 1              | J           | K     | L           | M             | N T            |   |
| 1     | Tag                                | Tag                                        | 1               | -           |                |                                       |                  |            |                |             |       |             |               |                | - |
| 2     | CmdControl                         | CmdControl                                 |                 |             |                |                                       | S                |            |                |             |       |             |               |                |   |
| 3     | ColdBoot                           | ColdBoot                                   |                 |             |                |                                       | S                |            |                |             |       |             |               |                |   |
| 4     | EventCmd                           | EventCmd                                   |                 |             |                |                                       |                  |            |                |             |       |             |               |                |   |
| 5     | EventList.Address                  | EventList.Address                          |                 |             |                | · · · · · · · · · · · · · · · · · · · | 1                |            |                |             |       |             |               |                |   |
| 6     | EventList.Count                    | EventList.Count                            |                 |             |                |                                       |                  |            |                |             |       |             |               |                |   |
| 7     | EventList.DBAddress                | EventList.DBAddress                        |                 |             |                |                                       |                  |            |                |             |       |             |               |                |   |
| 8     | EventList.Function                 | EventList.Function                         |                 |             |                |                                       | 1                |            |                |             |       |             |               |                |   |
| 9     | EventList.IP0                      | EventList.IP0                              |                 |             |                |                                       |                  |            |                |             |       |             |               |                |   |
| 10    | EventList.IP1                      | EventList.IP1                              |                 |             |                |                                       | S                |            |                |             |       |             |               |                |   |
| 11    | EventList.IP2                      | EventList.IP2                              |                 |             |                |                                       | -                |            |                |             |       |             |               |                |   |
| 12    | EventList.IP3                      | EventList.IP3                              |                 |             |                |                                       |                  |            |                |             | 1     |             |               |                |   |
| 13    | EventList.Node                     | EventList.Node                             |                 |             |                | 1 i                                   |                  |            |                |             |       |             |               |                |   |
| 14    | EventList.ServPort                 | EventList.ServPort                         |                 |             |                |                                       |                  |            |                |             |       |             |               |                | 1 |
| 15    | EventList. Swap                    | EventList.Swap                             |                 |             |                |                                       |                  |            |                |             |       |             |               |                |   |
| 16    | Last Value from CCLINK             | Last Value from CCLINK                     |                 |             |                |                                       |                  |            |                |             |       |             |               |                |   |
| 17    | Local:1:C.Data                     | Local:1:C.Data                             |                 |             |                |                                       |                  |            |                |             |       |             |               |                |   |
| 18    | Local:1:I.Data                     | Local:1:I.Data                             |                 |             |                | 1                                     | S                |            |                |             |       |             |               |                |   |
| 19    | Local:1:0.Data                     | Local:1:0.Data                             |                 |             |                |                                       | C                |            |                |             |       |             |               |                |   |
| 20    | MBCoil.Boolean                     | MBCoil.Boolean                             |                 |             |                |                                       |                  |            |                |             |       |             |               |                |   |
| 21    | MBControl1.CTL                     | MBControl1.CTL                             |                 |             |                |                                       |                  |            |                |             |       |             |               |                |   |
| 22    | MBControl1.DN                      | MBControl1.DN                              |                 |             |                |                                       | 1                |            |                |             |       |             |               |                |   |
| 23    | MBControl1.EM                      | MBControl1.EM                              |                 |             |                |                                       |                  |            |                |             |       |             |               |                |   |
| 24    | MBControl1.EN                      | MBControl1.EN                              |                 |             |                |                                       |                  |            |                |             |       |             |               |                |   |
| 25    | MBControl1.ER                      | MBControl1.ER                              |                 |             |                |                                       |                  |            |                |             |       |             |               |                |   |
| 26    | MBControl1.EU                      | MBControl1.EU                              |                 |             |                |                                       | 2                |            |                |             |       |             |               |                |   |
| 27    | MBControl1.FD                      | MBControl1.FD                              |                 |             |                | 1                                     |                  |            |                |             |       |             |               |                |   |
| 28    | MBControl1.IN                      | MBControl1.IN                              |                 |             |                |                                       |                  |            |                |             |       |             |               |                |   |
| 29    | MBControl1.LEN                     | MBControl1.LEN                             |                 |             |                |                                       |                  |            |                |             |       |             |               |                |   |
| 30    | MBControl1.POS                     | MBControl1.POS                             |                 |             |                |                                       |                  |            |                |             |       |             |               |                |   |
| 31    | MBControl1.UL                      | MBControl1.UL                              |                 |             |                |                                       |                  |            |                |             |       |             |               |                |   |
| 32    | MBControl2.CTL                     | MBControl2.CTL                             |                 |             |                |                                       |                  |            |                |             |       |             |               |                |   |
| 33    | MBControl2.DN                      | MBControl2.DN                              |                 |             |                |                                       |                  |            |                |             |       |             |               |                |   |
| 34    | MBControl2.EM                      | MBControl2.EM                              |                 |             |                |                                       | 1                |            |                |             |       |             |               |                |   |
| 35    | MBControl2.EN                      | MBControl2.EN                              |                 |             |                | 2                                     |                  |            |                |             |       |             |               |                |   |
| 36    | MBControl2.ER                      | MBControl2.ER                              |                 |             |                | · · · · · · · · · · · · · · · · · · · |                  |            |                |             |       |             |               |                |   |
| 37    | MBControl2.EU                      | MBControl2.EU                              |                 |             |                |                                       |                  |            |                |             |       |             |               |                |   |
| 38    | MBControl2.FD                      | MBControl2.FD                              |                 |             |                |                                       |                  |            |                |             |       |             |               |                |   |
| 39    | MBControl2.IN                      | MBControl2.IN                              |                 |             |                |                                       |                  |            | _              |             | -     |             |               |                |   |
| 40    | MBControl2.LEN                     | MBControl2.LEN                             |                 |             |                |                                       | š                |            |                |             | -     |             |               |                |   |
| 41    | MBControl2.POS                     | MBControl2.POS                             |                 |             |                |                                       |                  |            |                |             |       |             |               |                |   |
| 42    | MBControl2.UL                      | MBControl2.UL                              |                 |             |                |                                       |                  |            |                |             |       |             |               |                |   |
| 43    | mbdouble                           | mbdouble                                   |                 |             |                | -                                     |                  |            |                |             |       |             |               |                |   |
| 44    | MBMsg                              | MBMsg                                      |                 |             |                |                                       |                  |            |                |             | -     |             |               |                |   |
| 45    | MBMsgLen                           | MBMsgLen                                   |                 |             |                |                                       |                  |            | -              |             | -     |             |               |                |   |
| 46    |                                    | MBUTSet                                    |                 |             |                | -                                     |                  |            |                |             |       |             |               |                |   |
| 4/    | MBOnsetBit                         | MBOnsetBit                                 |                 |             |                |                                       |                  |            | _              |             | -     | -           |               |                |   |
| 48    | MIDSCRICH                          | MESCRICH                                   |                 |             |                |                                       |                  |            |                |             | -     |             |               |                |   |
| 49    | MULAULIS                           | MJFAULIS<br>MNet1 PD Blacklades            |                 |             |                | -                                     |                  |            |                |             | -     |             |               |                | ~ |
|       | → → \PC56-0-5000 /                 | MONELL OF DUICKINGER                       |                 |             |                |                                       | <                |            |                |             |       |             |               | >              |   |
| Rea   | dv                                 |                                            |                 |             |                |                                       |                  |            |                |             |       |             | NIM           |                | - |
| ACC O |                                    | Transferration and the second second       | Countral Marcor | Transcorter | CONTRACTOR NO. | Tes                                   | a potencia anosa | N/ 0002440 | Contraction of | 10 10 10 10 |       |             | Pilon         | - Constanting  |   |

Copy column A then paste it in Column B. Delete Column C, D, E and F.

Save the Excel file back onto the USB memory stick.

Copy the Excel file on the C drive of the PC56-OPC/PC56-SLS.

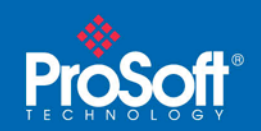

Document Code: TN2009\_PC56\_OPCClient

Right click on the Device Items tab on PC56-OPC/PC56-SLS then click import.

| 🜈 SMC - [ArchestrA System Management Console (F                                            | PC56-D378463393)\DAServer Manager\De           | fault Group\Local\ArchestrA.PC5( | 6SLSOPC.1\Configuration\New_BACKPLANE_PC56_000\] |                 |  |  |  |  |  |
|--------------------------------------------------------------------------------------------|------------------------------------------------|----------------------------------|--------------------------------------------------|-----------------|--|--|--|--|--|
| File Action View Help                                                                      |                                                |                                  |                                                  |                 |  |  |  |  |  |
|                                                                                            |                                                |                                  |                                                  |                 |  |  |  |  |  |
| ArchestrA System Management Console (PC56-D3784633<br>DAServer Manager<br>DAServer Manager | Node Type: LOGIX5000_PC56                      |                                  |                                                  |                 |  |  |  |  |  |
| E Se Local                                                                                 | PC56 000 Parameters Device Groups Device Items |                                  |                                                  |                 |  |  |  |  |  |
| ArchestrA.PC56SLSOPC.1     G-      Configuration                                           | Name                                           | Item Reference                   |                                                  |                 |  |  |  |  |  |
| New_BACKPLANE_PC56_000                                                                     |                                                |                                  |                                                  |                 |  |  |  |  |  |
| Diagnostics                                                                                | Add                                            |                                  |                                                  |                 |  |  |  |  |  |
| E - Default Group                                                                          | Clear All                                      |                                  |                                                  |                 |  |  |  |  |  |
| Cocal Opened Log Files                                                                     | Modify<br>Delete                               |                                  |                                                  |                 |  |  |  |  |  |
|                                                                                            | Export                                         |                                  |                                                  |                 |  |  |  |  |  |
|                                                                                            | Import                                         |                                  |                                                  |                 |  |  |  |  |  |
|                                                                                            |                                                |                                  |                                                  |                 |  |  |  |  |  |
|                                                                                            |                                                |                                  |                                                  |                 |  |  |  |  |  |
|                                                                                            |                                                |                                  |                                                  |                 |  |  |  |  |  |
|                                                                                            |                                                |                                  |                                                  |                 |  |  |  |  |  |
|                                                                                            |                                                |                                  |                                                  |                 |  |  |  |  |  |
| <                                                                                          |                                                |                                  |                                                  |                 |  |  |  |  |  |
|                                                                                            |                                                |                                  |                                                  |                 |  |  |  |  |  |
| 🛃 start 👔 🌾 SMC - [ArchestrA Sys 🤡 Matr                                                    | ikonOPC Explorer                               |                                  |                                                  | 😂 🕵 🧐 - 4:54 PM |  |  |  |  |  |

Go to C: drive and choose the PC56-0-5000.csv file then click Open. Click on the disk icon at the right corner to save on the Device Items tab.

| SMC - [ArchestrA System Management Console                                                                                                    | (PC56-D378463393)DAServer Manager\Default Group\Local\ArchestrA.PC56SLSOPC.1\Configuration\New_BACKPLANE_PC56_000\]                                                                                                    | - 0 ×    |
|----------------------------------------------------------------------------------------------------|----------------------------------------------------------------------------------------------------|----------|
| File Action View Help                                                                                                    |                                                                                                    |          |
| ArchestrA System Management Console (PC56-D3784633     DAServer Manager     Default Group                                                                                                    | Node Type: LOGIX5000_PC56 Delimiter: .                                                                                                    | n e      |
| Configuration Configuration C | PC56_000 Parameters   Device Groups   Device Items                                                                                                    |          |
|                                                                                                    | Open       Image: Construction of the construction of the construc |          |
|                                                                                                    | My Documents<br>My Computer<br>My Network<br>Places File name: PC56-0.5000                                                                                                    |          |
| <                                                                                                    | strikonOPC Explorer 😂 PC56-OPC_PC56-SLS 🍽 Local Disk (C.) 🦉 PC56-OPC9 - Paint 📓 Microsoft Excel - PC5 🎼 🐉                                                                                                    | 10:00 PM |

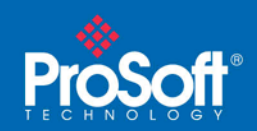

Right click on ArchestrA.PC56SLSOPC.1 and choose deactivate server.

| 🌈 SMC - [ArchestrA System Mana                                                                                                    | igement Console                                                                    | (PC56-D37846339                                                                                          | 3)\DAServer Manager\Defa | ult Group\Local\ArchestrA                                                                                                    | .PC56SLSOPC.1]     |                                                                                                    |             |
|----------------------------------------------------------------------------------------------------|------------------------------------------------------------------------------------|----------------------------------------------------------------------------------------------------|--------------------------|----------------------------------------------------------------------------------------------------|--------------------|----------------------------------------------------------------------------------------------------|-------------|
| File Action View Help                                                                                                    |                                                                                    |                                                                                                    |                          | an or dia karana aki                                                                                                    |                    |                                                                                                    |             |
| 🗢 🔿 🗈 📧 🗟 😰 🛛                                                                                                    |                                                                                    |                                                                                                    |                          |                                                                                                    |                    |                                                                                                    |             |
| ArchestrA System Management Conso DAServer Manager DAServer Manager Dosenut Group Dosenut Group Dos | le (PC56-D3784633<br>Deactivate Server<br>Configure As Serv<br>View<br>Export List | Component<br>Cossilsopc<br>Cossilsopc [shell]<br>Original DAS Toolkit<br>Engine<br>ice  InOPC<br>InODESL |                          | Version<br>0001.0001.0001.0010<br>0669.0039.0038.0020<br>0669.0000.0038.0000<br>0609.0458.0000.0000<br>0609.0458.0000.0000<br>0609.0216.0000.0000 |                    | Build Date<br>January 23, 2007<br>November 3, 2006<br>March 28, 2005<br>February 21, 2008<br>February 21, 2008<br>February 21, 2008 |             |
| <                                                                                                    | trA Sys 🥸 M                                                                        | atrikonOPC Explorer                                                                                      | ► PC56-OPC_PC56-SL5      | Control Panel                                                                                                    | 🍟 untibled - Paint |                                                                                                    | 🖲 🕵 9:39 PM |

In this example Matrikon OPC Explorer is downloaded on the PC56-OPC/PC56-SLS module. This was done to simplify the connection configuration between Matrikon OPC Explorer and PC56-OPC/PC56-SLS. You will need additional configuration if you were connecting to PC56-OPC/PC56-SLS from a remote device.

#### Matrikon OPC Explorer can be downloaded at:

#### http://www.matrikonopc.com/products/opc-desktop-tools/opc-explorer.aspx

This link may be updated periodically, so if the link does not work please check http://www.matrikon.com for additional information.

| Open I | Matrikon | OPC | Expl | lorer. |  |
|--------|----------|-----|------|--------|--|
|        |          |     |      |        |  |

| SMC - [ArchestrA System Management Const<br>Management Const          | ole (PC56-D378463393)\DAServer Manager\De  | fault Group\Local\ArchestrA.PC56SLSOPC.1\Configuration | in\New_BACKPLANE_PC56_000\] |
|-----------------------------------------------------------------------|--------------------------------------------|--------------------------------------------------------|-----------------------------|
| File Action View Help                                                 |                                            |                                                        |                             |
|                                                                       |                                            |                                                        |                             |
| ArchestrA System Management Console (PC56-D37846)<br>BAServer Manager | <sup>33</sup> J Node Type: LOGIX5000_PC56  | Delimiter: .                                           | 🚽 🖬 🛛                       |
| E Default Group                                                       |                                            | 1                                                      |                             |
| ArchestrA.PC565LSOPC.1                                                | PC56_000 Parameters Device Groups Device I | iems                                                   |                             |
| Configuration                                                         | Name                                       | Update Interval (ms)                                   |                             |
| PC56_000                                                              | Topic_0                                    | 1000                                                   |                             |
| Log viewer     Default Group                                          |                                            |                                                        |                             |
|                                                                       |                                            |                                                        |                             |
|                                                                       |                                            |                                                        |                             |
| Sat Brown Arcors of                                                   | nd Defaults                                |                                                        |                             |
| Windows Catalog                                                       |                                            |                                                        |                             |
| Windows Update                                                        |                                            |                                                        |                             |
| Accessories                                                           | •                                          |                                                        |                             |
| Internet Explorer m ArchestrA                                         | ,                                          |                                                        |                             |
| E-mail Games                                                          | • *                                        |                                                        |                             |
| MatrikonOPC                                                           | Analyzer                                   |                                                        |                             |
| System Management Microsoft Office                                    | Explorer     Help     Grudeling            |                                                        |                             |
| Files and Settings Train Startun                                      |                                            | xpiorer                                                |                             |
| Wizard Wonderware                                                     | ,                                          |                                                        |                             |
| MatrikonOPC Explore 📙 Adobe Reader 9                                  |                                            |                                                        |                             |
| 🧭 Internet Explorer                                                   |                                            |                                                        |                             |
| MSN MSN                                                               |                                            |                                                        |                             |
| Windows Messenger                                                     |                                            |                                                        |                             |
| Tour Windows YD                                                       |                                            |                                                        |                             |
| Windows Messenger                                                     |                                            |                                                        |                             |
| All Programs 🜔 🚳 Windows Movie Maker                                  |                                            |                                                        |                             |
| Kog Off                                                               | Shut Down                                  |                                                        |                             |
|                                                                       |                                            |                                                        |                             |
| Start SMC - [ArchestrA Sys                                            |                                            |                                                        | 🌉 🖏 🦁 3:05 PM               |

ProSoft Technology, Inc.

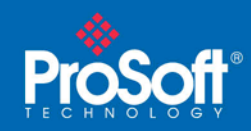

Document Code: TN2009\_PC56\_OPCClient

#### Right click on the Add/Connect Server.

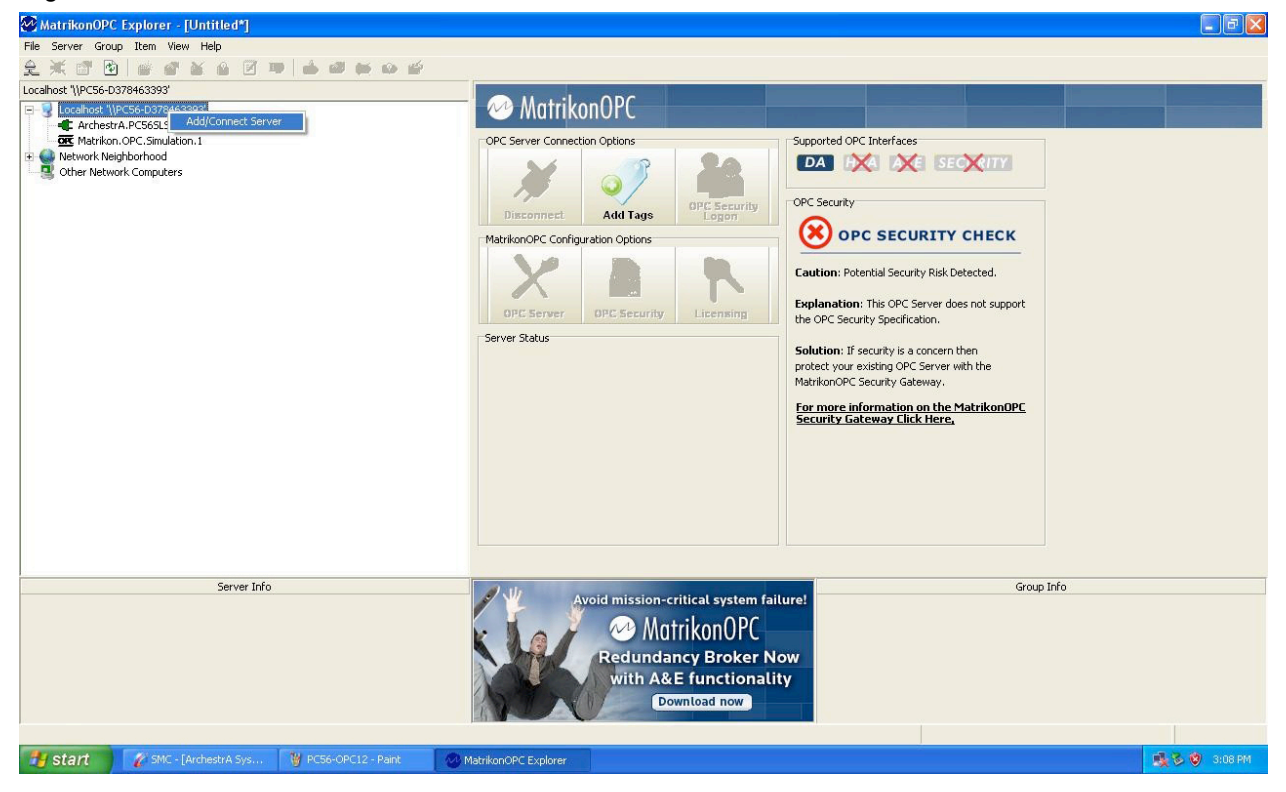

#### Click OK.

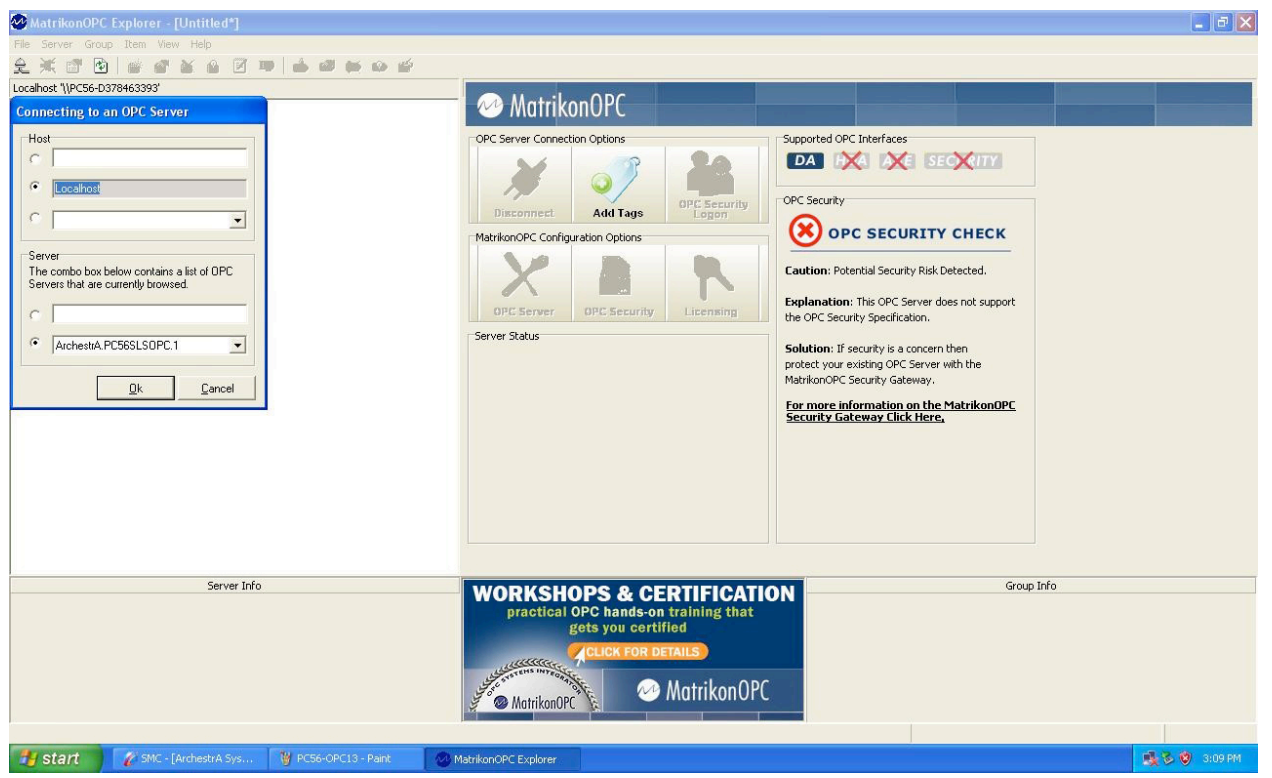

ProSoft Technology, Inc.

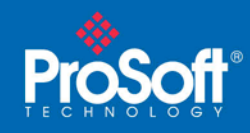

Document Code: TN2009\_PC56\_OPCClient

#### Click Add Tags.

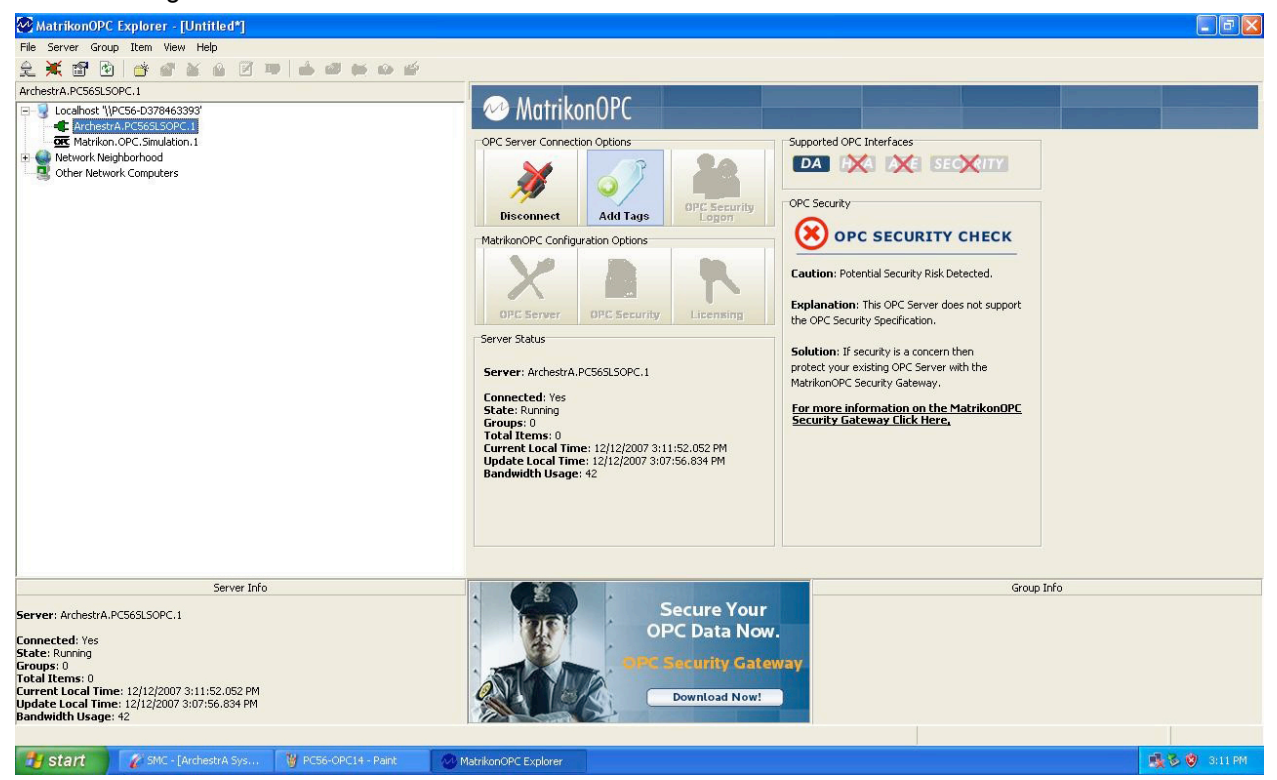

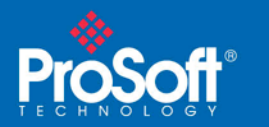

Expand New\_BACKPLANE\_PC56\_000 by clicking the plus sign at the New\_BACKPLANE\_PC56\_000 branch, which will then show PC56\_000.

| 💋 SMC - [ArchestrA System Management Console                                                                                                    | (PC56-D378463393)\DAServer Manager\Default (                                                                              | Group\Local\ArchestrA.PC56SLSOPC.1\Configuration\New_BACKPL | ANE_PC56_000\] |
|----------------------------------------------------------------------------------------------------|----------------------------------------------------------------------------------------------------|-------------------------------------------------------------|----------------|
| File Action View Help                                                                                                    |                                                                                                    |                                                             |                |
| ← → 🗈 📧 🗙 😰                                                                                                    |                                                                                                    |                                                             |                |
| ArchestrA System Management Console (PC56-D3784633 DAServer Manager Default Group Default Group Def | Node Type: LOGIX5000_PC56 Device Transition     PC56_000 Parameters Device Groups Device Items     Name Up     Topic 0 10 | elimiter: .<br>date Interval (ms)                           |                |
| PCS6_000     POGRES      Cod     Pogrests     Cod     Pie Edit     Cod     Pie Edit     Cod     Pie Edit     Cod     Pie     Cod     Pie     Cod     Pie     Cod     Pie     Cod     Pie     Cod     Pie     Cod     Cod      | I topic_0 10 IIIIIIIIIIIIIIIIIIIIIIIIIIIIIIIIIII                                                                          | Tags to be added:                                           |                |
|                                                                                                    | L                                                                                                    |                                                             |                |
| 😽 start 👔 🌈 SMC - [Archestra Sys 🦉 F                                                                                                    | C56-OPC15 - Paint 🔗 MatrikonOPC Explorer                                                                                  |                                                             | 🔩 🗞 🧐 3:13 PM  |

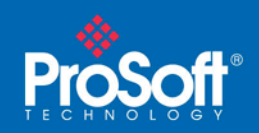

From the Available Tags list, choose a tag for Matrikon OPC Explorer to interrogate from the PC56-OPC/PC56-SLS. (In this example the WarmBoot tag was double-clicked.)

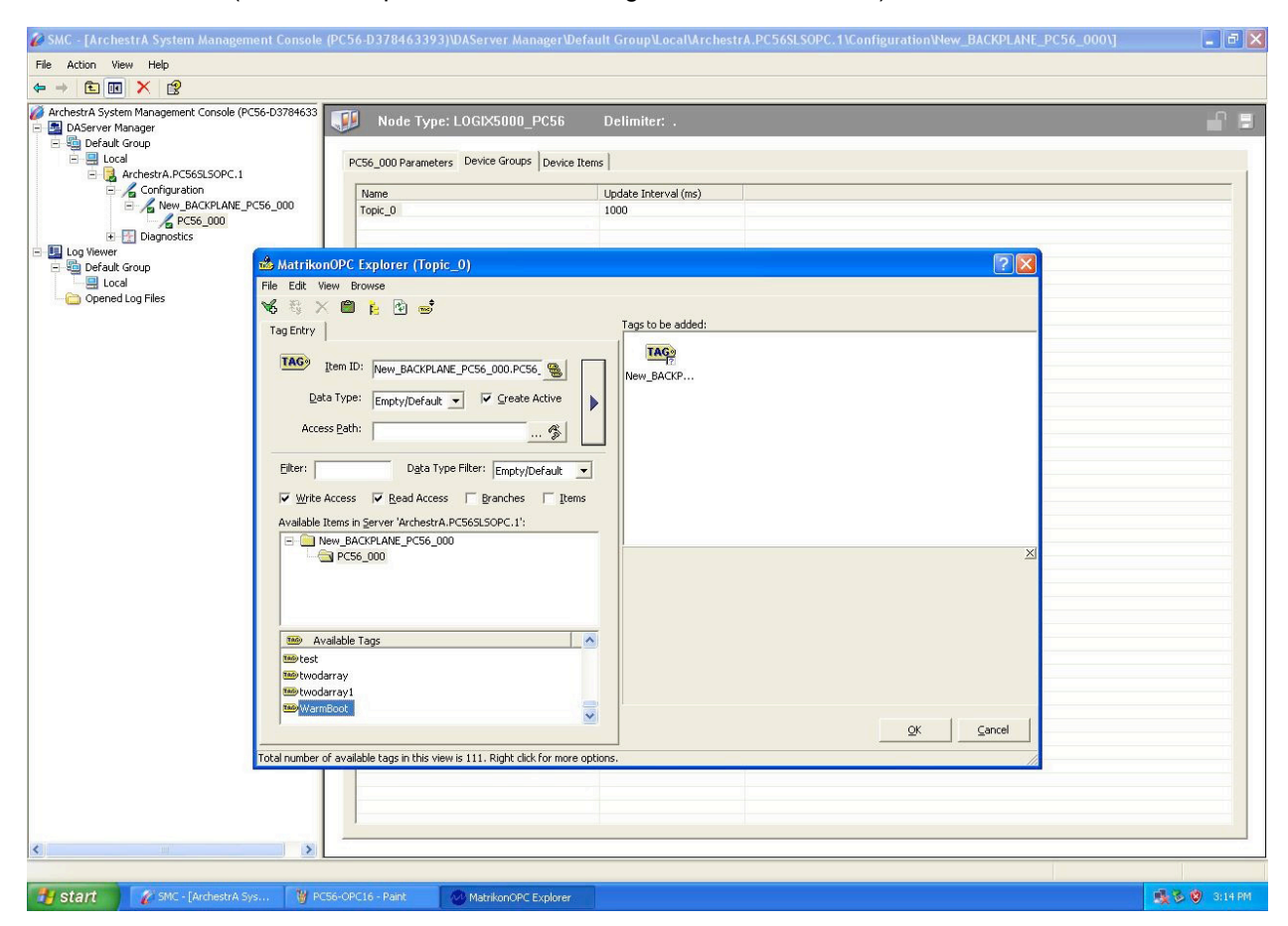

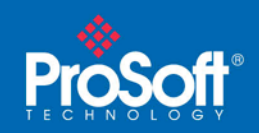

Document Code: TN2009\_PC56\_OPCClient

Right click on the Tag you have created in the Tags to be added: area. Click Validate Tag, and then click OK.

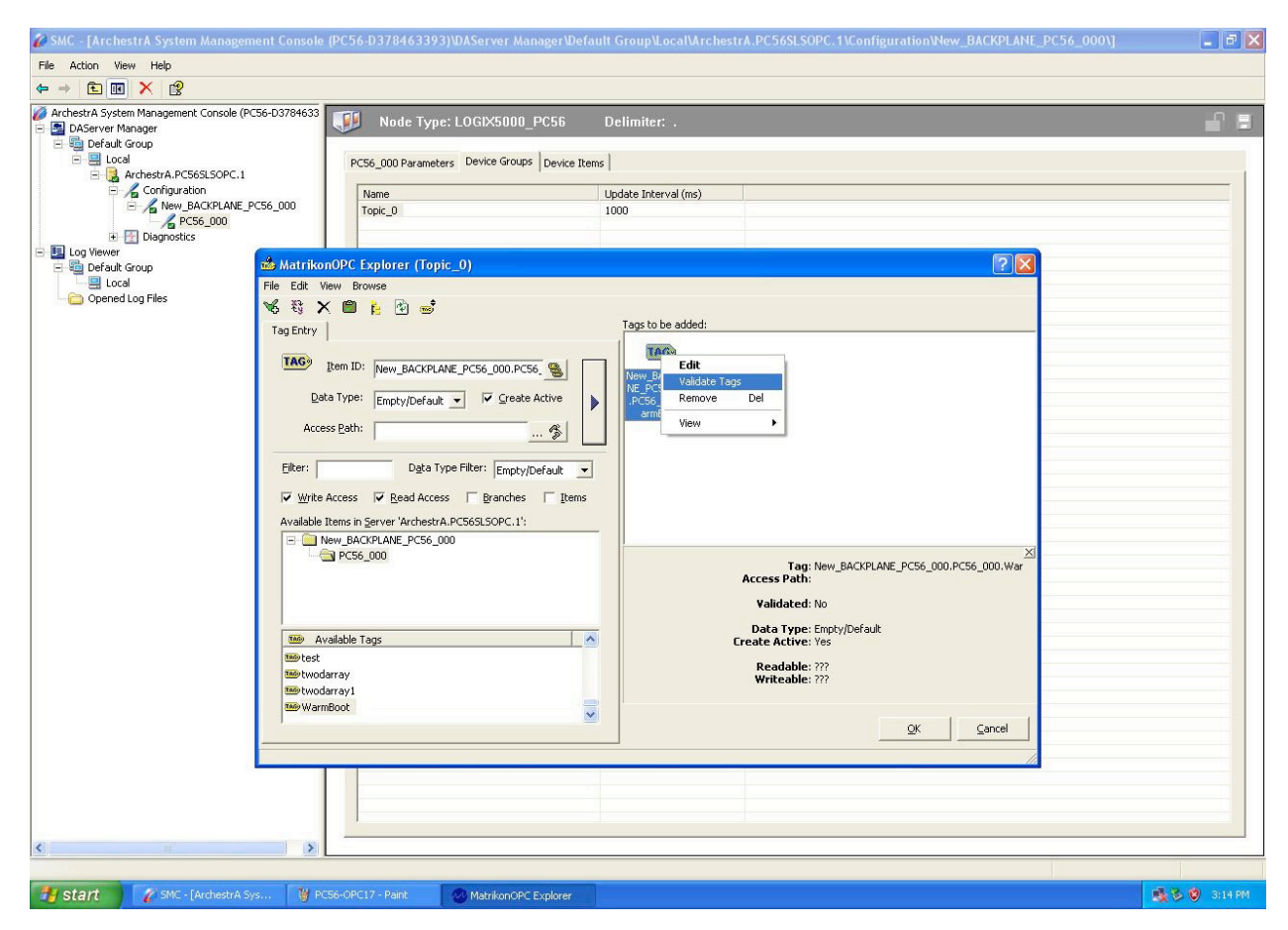

You have created a tag on Matrikon OPC Explorer.

| 🠼 MatrikonOPC Explorer - [Untitled*]                      |                                   |                                  |               |
|-----------------------------------------------------------|-----------------------------------|----------------------------------|---------------|
| File Server Group Item View Help                          |                                   |                                  |               |
| £ ☆ ☞ ◙   @ @ ≥ 6 0 ♥   ♠ @ ≥ 2                           |                                   |                                  |               |
| Topic_0                                                   | Contents of 'Topic_0'             |                                  |               |
| E-3 Localhost '\\PC56-D378463393'                         | Item ID Access Path Value Quality | Timestamp Status                 |               |
| E 4 ArchestrA.PC565L5OPC.1                                | New_BACKPLANE False Good, no      | non-specific 12/12/200 Active    |               |
| Topic_0                                                   |                                   |                                  |               |
| Matrixon. OPC. Simulation. 1                              |                                   |                                  |               |
| Other Network Computers                                   |                                   |                                  |               |
|                                                           |                                   |                                  |               |
|                                                           |                                   |                                  |               |
|                                                           |                                   |                                  |               |
|                                                           |                                   |                                  |               |
|                                                           |                                   |                                  |               |
|                                                           |                                   |                                  |               |
| Server Info                                               | WORKSHOPS & CERTIFICATIO          | DNI -                            | Group Info    |
| Frances Andrews PCE/CLCOPC 1                              | workshors & GERIFICATIO           |                                  |               |
| Server: Artilestra.PC300L30PC.1                           | gets you certified                | Group: ropic_o                   |               |
| Connected: Yes                                            | Boto Jon continue                 | Connected (Async I/O): Yes (2.0) |               |
| State: Running<br>Groups: 1                               | CLICK FOR DETAILS                 | Active: Yes                      |               |
| Total Items: 1                                            | Sustainers INTRODUCE              | Items: 1                         |               |
| Current Local Time: 12/12/2007 3:15:23.316 PM             | MatrikonOPC                       | Current Update Rate: 1000 ms     |               |
| Bandwidth Usage: 42                                       | S MUIIKOIOPC                      | Percenc Deauband. 0.00 %         |               |
|                                                           |                                   |                                  |               |
| 🛃 Start 🛛 🖉 SMC - [ArchestrA Sys 🦉 PC56-OPC18 - Paint 📀 N | latrikonOPC Explorer              |                                  | 🍕 😵 🤨 3:15 PM |

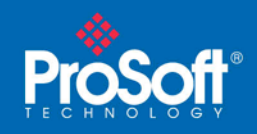

### **Testing Using OPC Test Client (Remotely)**

Click on Start menu -> All Programs -> Rockwell Software -> RSLinx -> Tools -> OPC Test Client.

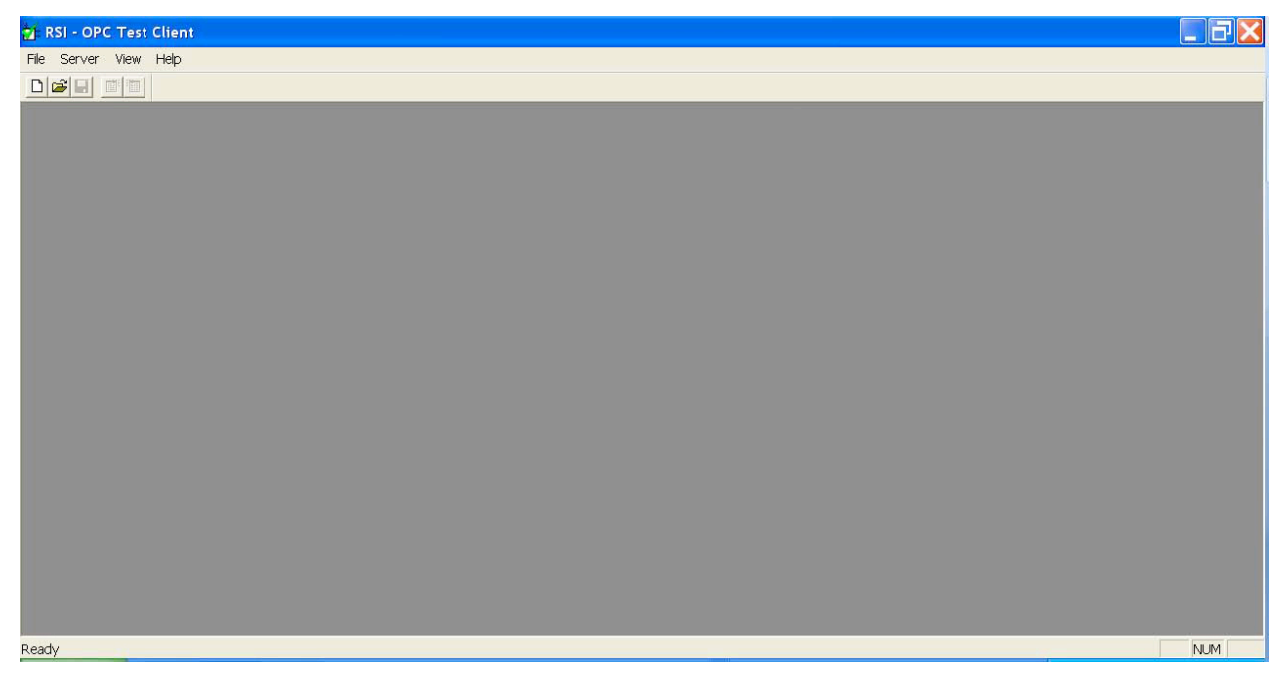

Go to the menu bar and click File -> New. Click Browse....

| Select an OPC Server                                                                                                    |        |
|----------------------------------------------------------------------------------------------------|--------|
| OPC Server Prog ID:                                                                                                    | ОК     |
| HilscherGmbH.CifOpcServer                                                                                                    | Cancel |
| HilscherGmbH.CifOpcServer<br>Matrikon.OPC.Simulation<br>Matrikon.OPC.Simulation.*<br>RSLink OPC Server<br>RSLink Remote OPC Server | Browse |
| Node Name (Optional):                                                                                                    |        |

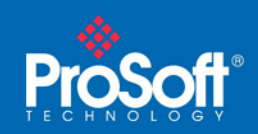

Document Code: TN2009\_PC56\_OPCClient

At Node type the IP address of the PC56-OPC, then click Connect.

|                   | O. I. I                      |
|-------------------|------------------------------|
|                   | Belea                        |
| Connect           | Cancel                       |
| C 2.0 OPC Servers |                              |
|                   |                              |
|                   |                              |
|                   |                              |
|                   |                              |
|                   | Connect<br>C 2.0 OPC Servers |

Choose the 2.0 OPC Servers. Highlight ArchestrA.PC56SLSOPC.1 then click Select.

| umerate OPC Servers                                               |         |                 |
|-------------------------------------------------------------------|---------|-----------------|
| Node:<br>10.1.2.75                                                | Connect | Seled<br>Cancel |
| C 1.0a OPC Servers<br>ArchestrA.PC565LSOPC.1<br>35Linx OPC Server |         |                 |
| RSLinx Remote OPC Server                                          |         |                 |

Click OK.

| Select an OPC Server                                                                                                    | X      |
|----------------------------------------------------------------------------------------------------|--------|
| OPC Server Prog ID:                                                                                                    | ОК     |
| ArchestrA.PC56SLSOPC.1                                                                                                    | Cancel |
| HilscherGmbH.CifOpcServer<br>Matrikon.OPC.Simulation<br>Matrikon.OPC.Simulation.<br>RSLinx OPC Server<br>RSLinx Remote OPC Server | Browse |
| Node Name (Optional):<br>10.1.2.75                                                                                                |        |

ProSoft Technology, Inc.

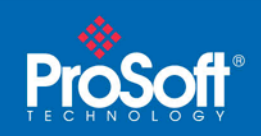

Go to the menu bar and click Group -> Add Group.

| 🛃 RSI - OPC Test Client - [10. 1. 2.75ArchestrA | PC56SLSOPC. 1 | ]         |             |             |             |          | <b>- 7 X</b> |
|-------------------------------------------------|---------------|-----------|-------------|-------------|-------------|----------|--------------|
| 🛒 File Server Group Item Log View Window        | Нер           |           |             |             |             |          | - 8 ×        |
|                                                 |               |           |             |             |             |          |              |
|                                                 | ItemID 9      | Sub Value | Sub Quality | Sub Updates | Update Rate | Run. Avg |              |
|                                                 |               |           |             |             |             |          |              |
|                                                 |               |           |             |             |             |          |              |
|                                                 |               |           |             |             |             |          |              |
|                                                 |               |           |             |             |             |          |              |
|                                                 |               |           |             |             |             |          |              |
|                                                 |               |           |             |             |             |          |              |
|                                                 |               |           |             |             |             |          |              |
|                                                 |               |           |             |             |             |          |              |
|                                                 |               |           |             |             |             |          |              |
|                                                 |               |           |             |             |             |          |              |
|                                                 |               |           |             |             |             |          |              |
|                                                 |               |           |             |             |             |          |              |
|                                                 |               |           |             |             |             |          |              |
|                                                 |               |           |             |             |             |          |              |
|                                                 |               |           |             |             |             |          |              |
|                                                 |               |           |             |             |             |          |              |
|                                                 |               |           |             |             |             |          |              |
|                                                 |               |           |             |             |             |          |              |
|                                                 |               |           |             |             |             |          |              |
| Ready                                           |               |           |             |             |             |          | <br>NUM      |

Type in the appropriate Group Name, then click OK.

| Add New Group             |                  |              |
|---------------------------|------------------|--------------|
| Group Name:               | Topic_0          | OK<br>Cancel |
| Update Rate (mSec):       | 1000             | Active       |
| Time Bias:<br>% Deadband: | 0                | Update Rate  |
| Advise:                   | IConnectionPoint | (Rev 2.0)    |

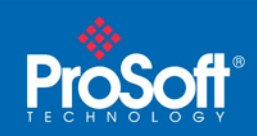

Document Code: TN2009\_PC56\_OPCClient

| Items to be Added                                                    | Attributes                                                                                                    |                                                                                             | ОК              |
|----------------------------------------------------------------------|----------------------------------------------------------------------------------------------------|---------------------------------------------------------------------------------------------|-----------------|
|                                                                      | Access Path:                                                                                                    |                                                                                             | Cancel          |
|                                                                      | Item Name:                                                                                                    |                                                                                             |                 |
|                                                                      | Active:                                                                                                    |                                                                                             | Add Item        |
|                                                                      | Datatype: VT EMP                                                                                                    | TY V                                                                                        | Validate        |
|                                                                      | Array:                                                                                                    |                                                                                             | Itom Dronortion |
|                                                                      |                                                                                                    |                                                                                             |                 |
|                                                                      |                                                                                                    |                                                                                             |                 |
| Datatype: Native                                                     | Array Filter:                                                                                                    | Access: A                                                                                   | ll Items 💽      |
| Datatype:         Native           ArchestrA.PC56SLSOPC.1 (Node: 10) | Array Filter: *<br>.1.2.75) ArchestrA.PCS                                                                                                    | Access: A                                                                                   | Il Items 🔹      |
| Datatype: Native 💽                                                   | Array Filter: * .1.2.75) Archest*A.PCS \$SYS\$ActiveIt                                                                                                    | Access: A                                                                                   | ll Items        |
| Datatype: Native 💽                                                   | Array Filter: * .1.2.75) ArchestrA.PCS \$SYS\$ActiveIt \$SYS\$EnableS \$SYS\$ErrorCo                                                                                                    | Access: A<br>66SLSOPC.1 (Node<br>emCount<br>tate<br>de                                      | ll Items        |
| Datatype: Native  ArchestrA.PC56SLSOPC.1 (Node: 10                   | Array Filter: * .1.2.75) ArchestrA.PCS \$SYS\$ActiveIt \$SYS\$EnableS \$SYS\$ErrorCc \$SYS\$ErrorCc \$SYS\$ErrorCc                                                                                                    | Access: A<br>665LSOPC.1 (Node<br>emCount<br>tate<br>de<br>unt                               | ll Items        |
| Datatype: Native                                                     | Array Filter: * .1.2.75) ArchestrA.PCS \$SYS\$ActiveIt \$SYS\$EnableS \$SYS\$ErrorCo \$SYS\$ErrorCo \$SYS\$ErrorCo \$SYS\$ErrorTe                                                                                                    | Access: A<br>565LSOPC.1 (Node<br>emCount<br>tate<br>de<br>unt<br>xt                         | ll Items        |
| Datatype: Native                                                     | Array Filter: *<br>.1.2.75)<br>ArchestrA.PCS<br>\$SYS\$ActiveIt<br>\$SYS\$EnableS<br>\$SYS\$ErrorCo<br>\$SYS\$ErrorCo<br>\$SYS\$ | Access: A<br>65LSOPC.1 (Node<br>emCount<br>tate<br>de<br>unt<br>xt<br>unt<br>xt             | ul Items 💽      |
| Datatype: Native 💽                                                   | Array Filter: *<br>.1.2.75)<br>ArchestrA.PCS<br>\$SYS\$ActiveIt<br>\$SYS\$EnableS<br>\$SYS\$ErrorCo<br>\$SYS\$ErrorCo<br>\$SYS\$ErrorTe<br>\$SYS\$ErrorTe<br>\$SYS\$ | Access: A<br>66SLSOPC.1 (Node<br>emCount<br>tate<br>de<br>unt<br>xt<br>unt<br>t<br>unt<br>t | II Items        |
| Datatype: Native  ArchestrA.PC56SLSOPC.1 (Node: 10                   | Array Filter: *<br>1.2.75)<br>ArchestrA.PCS<br>\$SYS\$ActiveIt<br>\$SYS\$EnableS<br>\$SYS\$ErrorCo<br>\$SYS\$ErrorCo<br>\$SYS\$E | Access: A<br>66SLSOPC.1 (Node<br>emCount<br>tate<br>de<br>unt<br>xt<br>unt<br>1<br>rrval    | II Items        |

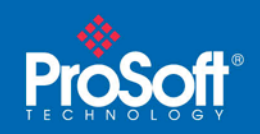

Open the ArchestrA.PC56SLSOPC.1 (Node: 10.1.2.75) branch, then open the New\_BACKPLANE\_PC56\_000 branch. Highlight New\_LOGIX5000\_PC56\_000.

| Items to be Added     Attributes     Access Path:     Access Path:     Access Path:     Access Path:     Access Path:     Access Path:     Access Path:     Access Path:     Access Path:     Access Path:     Access Path:     Access Path:     Access Path:     Access Path:     Add Item     Add Item                                                                                                    | Add New OPC Item                                                                                                    |                    |                                                                                                    |                 |                    |
|----------------------------------------------------------------------------------------------------|----------------------------------------------------------------------------------------------------|--------------------|----------------------------------------------------------------------------------------------------|-----------------|--------------------|
| Item Name:   Agtive:   Patatype:   VT_EMPTY   Velidate   Item Properties     Datatype:   Native   Array   Filter:   * Access:   All Items   Item Properties     ArchestrA.PC56SLSOPC.1 (Node: 10.1.2.75)   New_BACKPLANE_PC56_000   Item 28   Item 2.3   Item 2.3   Item 2.3   Item 2.3   Item 2.3   Item 2.3   Item 2.3   Item 2.3   Item 2.3   Item 2.3   Item 2.3   Item 2.3   Item 2.3   Item 2.3   Item 2.3   Item 2.3   Item 2.3   Item 3.1   Item 3.1   Item 3.1   Item 3.1   Item 3.1   Item 3.1   Item 3.1   Item 3.1   Item 3.1   Item 3.1   Item 3.1   Item 3.1   Item 3.1   Item 3.1   Item 3.1   Item 3.1   Item 3.1   Item 3.1   Item 3.1   Item 3.1   Item 3.1   Item 3.1   Item 3.1   Item 3.1   Item 3.1   Item 3.1   Item 3.1                                                                                                    | Items to be Added                                                                                                    | Attributes -       | 2ath:                                                                                                   |                 | OK<br>Cancel       |
| Datatype: VT_EMPTY   Array:     Datatype:     Native     Array     Filter:     Access:     All Items     ArchestrA.PC56SLSOPC.1 (Node: 10.1.2.75)     ArchestrA.PC56SLSOPC.1 (Node: 10.1.2.75)     ArchestrA.PC56SLSOPC.1 (Node: 10.1.2.75)     ArchestrA.PC56SLSOPC.1 (Node: 10.1.2.75)     Image: ArchestrA.PC56SLSOPC.1 (Node: 10.1.2.75)     ArchestrA.PC56SLSOPC.1 (Node: 10.1.2.75)     Image: ArchestrA.PC56SLSOPC.1 (Node: 10.1.2.75)     Image: Arch |                                                                                                    | Item <u>N</u> ame: |                                                                                                    |                 | <u>A</u> dd Item   |
| Array:       Item Properties         Datatype:       Native       Array       Filter:       Access:       All Items         ArchestrA.PC56SLSOPC.1 (Node: 10.1.2.75)       ArchestrA.PC56SLSOPC.1 (Node: 10.1.2.75)       ArchestrA.PC56SLSOPC.1 (Node: 10.1.2.75)         New_BACKPLANE_PC56_000       Imer_28       Imer_29       Imer_30       Imer_31         Imer_31       Imer_32       Imer_31       Imer_32       Imer_32         Wodarray1       WarmBoot       Imer_31       Imer_31                                                                                                    |                                                                                                    | Datatype: VT_EMPTY |                                                                                                    |                 |                    |
| Datatype:       Native       Array       Filter:       * Access:       All Items         ArchestrA.PC56SLSOPC.1 (Node: 10.1.2.75)       ArchestrA.PC56SLSOPC.1 (Node: 10.1.2.75)       ArchestrA.PC56SLSOPC.1 (Node: 10.1.2.75)         New_BACKPLANE_PC56_000       Imer_28       Imer_29       Imer_30         Imer_31       Imer_32       Imer_32       Imer_32         Imer_32       Imer_31       Imer_32       Imer_32         Imer_31       Imer_32       Imer_31       Imer_32         Imer_32       Imer_32       Imer_32       Imer_32         Imer_31       Imer_32       Imer_33       Imer_34         Imer_32       Imer_34       Imer_34       Imer_34         Imer_33       Imer_34       Imer_34       Imer_34         Imer_34       Imer_34       Imer_34       Imer_34         Imer_34       Imer_34       Imer_34       Imer_34         Imer_34       Imer_34       Imer_34       Imer_34         Imer_34       Imer_34       Imer_34       Imer_34         Imer_34       Imer_34       Imer_34       Imer_34         Imer_34       Imer_34       Imer_34       Imer_34         Imer_34       Imer_34       Imer_34       Imer_34 <tr< td=""><th></th><td>A<u>r</u></td><td>ray:</td><td></td><th>Item Properties</th></tr<>                           |                                                                                                    | A <u>r</u>         | ray:                                                                                                    |                 | Item Properties    |
| ArchestrA.PC56SLSOPC.1 (Node: 10.1.2.75) ArchestrA.PC56SLSOPC.1 (Node: 10.1.2.75)\New_i New_BACKPLANE_PC56_000 Imer_28 Imer_29 Imer_30 Imer_31 Imer_32 Ivodarray Ivodarray1 WarmBoot                                                                                                    | Datatype: Native                                                                                                    | Fi Array           | lter:                                                                                                   | Access: All I   | tems 💌             |
|                                                                                                    | ArchestrA.PC56SLSOPC.1 (Node: 10     ArchestrA.PC56SLSOPC.1 (Node: 10     ArchestrA.PC56_000     ArchestrA.PC56_000     ArchestrA.P | ).1.2.75)          | Archest*A.PC56SL<br>timer_28<br>timer_30<br>timer_31<br>timer_32<br>twodarray<br>twodarray1<br>WarmBoot | SOPC.1 (Node: 1 | .0.1.2.75)\New_[ < |

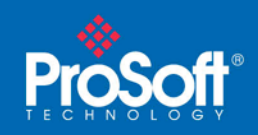

You'll need to type in the path and the item name in the Item Name: parameter, e.g. New\_BACKPLANE\_PC56\_000.New\_LOGIX5000\_PC56\_000.WarmBoot.

Click on Validate to check for the validity of the tag.

| Add New OPC Item                                                                                             |                                                                                                    | X                                    |
|----------------------------------------------------------------------------------------------------|----------------------------------------------------------------------------------------------------|--------------------------------------|
| Items to be Added New_BACKPLANE_PC56_000.New_                                                                | Attributes Access Path: Item Name: )00_PC56_000.WarmBoo'; Active:  Datatype: VT_EMPTY Array:                                                                                   | OK<br>Canc∋l<br>Àdd Item<br>⊻alidate |
| Datatype: Native<br>ArchestrA.PC56SLSOPC.1 (Node: 10.1.2<br>New_BACKPLANE_PC56_000<br>New_LOGIX5000_PC56_000 | Array Filter: * Access: All Iter<br>2.75) Archest A.PC56SLSOPC.1 (Node: 10.<br>timer_28<br>timer_29<br>timer_30<br>timer_31<br>timer_32<br>twodarray<br>twodarray1<br>WarmBoot | ns                                   |
| You can add items using this dialog. Click on<br>adding them. Results will be displayed from t               | validate items if you wish to check your items against the<br>nis action.                                                                                                    | e server before                      |

Click OK when you see the tag is valid.

|               |                          |                                             |                                                                        | ×                                                                                  |
|---------------|--------------------------|---------------------------------------------|------------------------------------------------------------------------|------------------------------------------------------------------------------------|
| Server Handle | Data Type                | Access Rights                               | Blob Size                                                              |                                                                                    |
| 0000000       | Boolean                  | Read / Write                                | 0                                                                      |                                                                                    |
|               |                          |                                             |                                                                        |                                                                                    |
|               |                          |                                             |                                                                        |                                                                                    |
|               |                          |                                             |                                                                        |                                                                                    |
|               |                          |                                             |                                                                        |                                                                                    |
|               |                          |                                             |                                                                        | ОК                                                                                 |
|               | Server Handle<br>0000000 | Server Handle Data Type<br>00000000 Boolean | Server Handle Data Type Access Rights<br>00000000 Boolean Read / Write | Server Handle Data Type Access Rights Blob Size<br>00000000 Boolean Read / Write 0 |

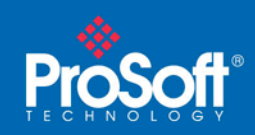

Document Code: TN2009\_PC56\_OPCClient

#### Then Click OK on this window.

| dd New OPC Item                                  |                                                                                                    |                                      |
|--------------------------------------------------|----------------------------------------------------------------------------------------------------|--------------------------------------|
| Items to be Added<br>New_BACKPLANE_PC56_000.New_ | Attributes          Access Path:         Item Name:         p00_PC56_000.WarmBoot         Agtive:         Datatype:         VT_EMPTY         Array: | OK<br>Canc∋l<br>Add Item<br>✓alidate |
| Datatype: Native                                 | Array Filter: * Access: All Ite<br>                                                                                                    | ms ▼<br>.1.2.75)\N∈w_[ ▲             |

You have created a tag with OPC Test Client. Repeat this procedure for all other tags you want to test using OPC Test Client.

| 🛃 RSI - OPC Test Client - [10. 1. 2. 75- Archestr. | A. PC56SLSOPC. 1]                                                                                                    |           |             |             |             | ΞX       |
|----------------------------------------------------|----------------------------------------------------------------------------------------------------|-----------|-------------|-------------|-------------|----------|
| 🛒 File Server Group Item Log View Window           | и Нер                                                                                                    |           |             |             |             | - @ ×    |
|                                                    |                                                                                                    |           |             |             |             |          |
| Topic_0 (Actual Rate: 1000)                        | ItemID                                                                                                    | Sub Value | Sub Quality | Sub Updates | Update Rate | Run. Avç |
|                                                    | New_BACKPLANE_PC56_000.New_LOGIX5000_PC56_000.WarmBoot                                                                                                    | Off       | Good        | 1           | 0           | 0.40749  |
|                                                    |                                                                                                    |           |             |             |             |          |
|                                                    |                                                                                                    |           |             |             |             |          |
|                                                    |                                                                                                    |           |             |             |             |          |
|                                                    |                                                                                                    |           |             |             |             |          |
|                                                    |                                                                                                    |           |             |             |             |          |
|                                                    |                                                                                                    |           |             |             |             |          |
|                                                    |                                                                                                    |           |             |             |             |          |
|                                                    |                                                                                                    |           |             |             |             |          |
|                                                    |                                                                                                    |           |             |             |             |          |
|                                                    |                                                                                                    |           |             |             |             |          |
|                                                    |                                                                                                    |           |             |             |             |          |
|                                                    |                                                                                                    |           |             |             |             |          |
|                                                    |                                                                                                    |           |             |             |             |          |
|                                                    |                                                                                                    |           |             |             |             |          |
|                                                    |                                                                                                    |           |             |             |             |          |
|                                                    |                                                                                                    |           |             |             |             |          |
|                                                    |                                                                                                    |           |             |             |             |          |
|                                                    |                                                                                                    |           |             |             |             |          |
|                                                    |                                                                                                    |           |             |             |             | -        |
|                                                    | <ul> <li>Image: A set of the set of the</li></ul> |           |             |             |             | >        |
| Ready                                              |                                                                                                    |           |             |             |             | NUM      |

ProSoft Technology, Inc.

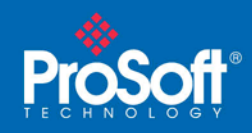

### Conclusion

In this document you learned how to interrogate a tag from a ControlLogix processor to ProSoft's PC56-OPC/PC56-SLS modules to Matrikon OPC Explorer to OPC Test Client. If you need additional information, please contact us.

### Asia Pacific

**Malaysia Office** 

Phone: +603.7724.2080 asiapc@prosoft-technology.com Languages spoken: Chinese, English, Japanese

### **China Office**

Phone: +86.21.5187.7337 asiapc@prosoft-technology.com Languages spoken: Chinese, English

### Europe

France Office Phone: +33 (0)5.34.36.87.20 support.emea@prosoft-technology.com Languages spoken: French, English

### **Middle East and Africa**

Phone: +971.(0)4.214.6911 mea@prosoft-technology.com Languages spoken: English, Hindi

### **North America**

California and Wisconsin Offices Phone: +1 661.716.5100 support@prosoft-technology.com Languages spoken: English, Spanish

### Latin America

Brasil Office Phone: +55.11.5083.3776 brasil@prosoft-technology.com Languages spoken: Portuguese, English

### **Mexico and Central America Office**

Phone: +52.222.3.99.6565 soporte@prosoft-technology.com Languages spoken: Spanish, English

### **Regional Office**

Phone: +1.281.298.9109 latinam@prosoft-technology.com *Languages spoken: Spanish, English*